# PC ラベルユーティリティ BA-P20 Ver.3.04

# Windows対応 取扱説明書

BA-P20で どんなことができるか知りたい

BA-P20を使いたい

困ったときには

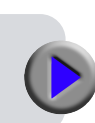

**CASIO**<sub>®</sub>

本書はお読みになった後も、大切に保管してください。

# ご注意

本書の著作権およびソフトウェアに関する権利はすべてカシオ計算機株式会社に帰属します。

- Microsoft、Windows、Windows Vista、Aero および Internet Explorer は米国 Microsoft Corporationの米国およびその他の国に おける登録商標または商標です。
- TrueType は、Apple Inc.の米国および各国での登録商標です。
- Adobe Readerは、米国 Adobe Systems Incorporatedの商標です。
- ・その他、本書に掲載されている会社名・製品名は、各社の商標または 登録商標です。なお、本文中では、TM、®マークは明記しておりません。

© 2004 - 2014 CASIO COMPUTER CO., LTD.

ソフトウェアの正常な使用またはバックアップコピーを作成する場合を除き、カシオ計算機株式会社の書面による同意なしには、本取扱説明書や プログラムの一部または全部を問わず、複製することを禁じます。 ご使用になる前に、必ずこの取扱説明書をよくお読みいただき、正しく お取り扱いくださいますようお願いいたします。また、本書はお読みになっ た後も大切に保管してください。

# 本書に関するご注意

- ■本書に記載の事例を利用したことにより生じた損害、逸失利益または 第三者からのいかなる請求についても当社はその責任を負いません。 あらかじめご了承ください。
- ■本書の一部または全部を無断で複写することは禁止されています。また、個人としてご利用になる他は、著作権法上、当社に無断では使用できませんのでご注意ください。
- ■本ソフトウェアの仕様ならびに本書の内容は、将来予告なく変更することがあります。

- ・本ソフトのインストール・動作環境は、別紙の「はじめにお読み ください」をご覧ください。
- BA-P20は、Windows 8/Windows 7/Windows Vista および Windows XP 上で動作するアプリケーションソフトウェアです。
- ・機器の構成によっては正常に動作しない場合があります。

# 目次

| BA-P20の概要と準備                       |   |
|------------------------------------|---|
| この取扱説明書の読み方・・・・・・                  | 3 |
| 本書を読む順序・・・・・・・・・・・・・・・・・・ 3        | 3 |
| 本書での説明について                         | 3 |
| BA-P20 を使える機種について ······ 5         | 5 |
| PC ラベルユーティリティ BA-P20 のご紹介 ・・・・・・ 5 | 5 |
| PC ラベルユーティリティ BA-P20 のご紹介・・・・ 5    | 5 |
| 2 つのテープの特長・・・・・・・・・・・・・・・・ 7       | 7 |

# PC ラベルユーティリティ BA-P20

| PC ラベルユーティリティ BA-P20 の使い方 ····· 1                 | כ |
|---------------------------------------------------|---|
| BA-P20 でできること・・・・・・・・・・・・・・・・・・・・・・・・・・・・・・・・・・・・ | C |
| BA-P20を起動する/終了する ······ 1                         | 1 |
| BA-P20 を自動起動(常駐)させる ······ 12                     | 2 |
| 基本的な操作・・・・・・・・・・・・・・・・・・・・・・・・・・・・・・・・・・・・        | 5 |
| 入力パネル・・・・・・・・・・・・・・・・・・・・・・・・・・・・・・・・・・・・         | 5 |

| 印刷プレビュー・・・・・・・・・・・・・・・・・・・・・・・・・18            |
|-----------------------------------------------|
| 印刷確認画面・・・・・18                                 |
| 右クリックメニュー・・・・・・・・・・・・・・・・・・・・・・・・・・・・・・・・・・・・ |
| 文字を入力・編集して印刷する 20                             |
| 文字を入力・編集して印刷する・・・・・・・・20                      |
| よく使う語句や日時を簡単に入力する・・・・・・・22                    |
| 画面上の文字を使ってラベルを作る ・・・・・ 24                     |
| ひとつながりの文字を印刷する・・・・・・・・24                      |
| いくつかの文字を 1 つにまとめて印刷する・・・・・25                  |
| 画像を挿入する・・・・・ 26                               |
| 画像を挿入する位置を決める・・・・・・・・・・26                     |
| あらかじめ用意された画像を挿入する・・・・・・・27                    |
| パソコンの画面を取り込む(キャプチャー)・・・・・29                   |
| 過去に印刷した内容を使う・削除する 30                          |
| 過去の内容を使う・・・・・・・・・・・・・・・・・30                   |
| 過去の内容を削除する・・・・・・・・・・・・・・・・・30                 |
| 履歴一覧を表示させる(印刷履歴マネージャー)・30                     |
| テープ送りをする・テープをカットする ・・・・・・ 32                  |
| BA-P20 のプロパティを設定する ······ 33                  |
| ヘルプを使う ・・・・・ 41                               |
|                                               |

# BA-P20 の付録

| ソフト操作時のトラブルについて ・・・・・・・・・・・・・・・・・・・・・・・・・・・・・・・・・・・・ | 44 |
|------------------------------------------------------|----|
| 印刷時のトラブルについて ・・・・・・・・・・・                             | 45 |
| エラーメッセージ一覧・・・・・・・・・・・・・・・・・・・・・・・・                   | 48 |
| 作成時のトラブルについて ・・・・・・・・・・・                             | 49 |

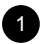

# BA-P20の 概要と準備

# この取扱説明書の読み方

# この取扱説明書の読み方

# 本書を読む順序

①最初に、「概要・準備」(3~8ページ)をご覧になって、概要や必要な環境などの確認、またソフトのインストールなどをしてください。
 ②印刷するときは「PC ラベルユーティリティ BA-P20 の使い方」(10ページ)からご覧ください。

# 本書での説明について

# ■ Windows 自体の説明はしていません

本書は「BA-P20」(Windows 版)の取扱説明書です。本ソフトは、 Windows 8/Windows 7/Windows Vista および Windows XP(以後 Windows と記述します)上で動作するアプリケーションソフトであり、本書 では、Windows そのものの操作については説明しておりません。 本書は、本ソフトをご使用になるお客様が、少なくとも以下のような

本言は、本ノノトをご使用になるの各様が、少なくとも以下のような Windowsの基本操作に習熟されていることを前提として書かれており ます。

- ・クリック、ダブルクリック、右クリック、ドラッグ、
- ドラッグ・アンド・ドロップなどのマウス操作
- ・マウスによるメニュー操作
- ・キーボードによる文字入力
- ・Windows に共通のウィンドウ操作

これら Windows の基本的な操作に関しましては、お手持ちのパソコン または Windows パッケージ付属の取扱説明書をご覧ください。 BA-P20 には、操作中に操作方法や注意事項を画面上で確認できる「ヘルプ機能」がついています(41 ページ)。

# ■ボタン操作の表記について

本書でのすべての操作は、マウスを使用することを前提としています。

コマンドの操作方法は、次のような形で表記しています。

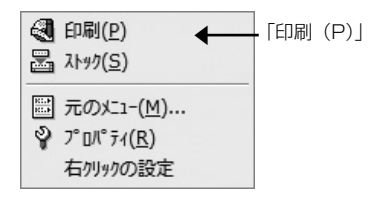

「印刷(P)」をクリックします。

・ダイアログボックス中のボタンは次のような形で表記します。

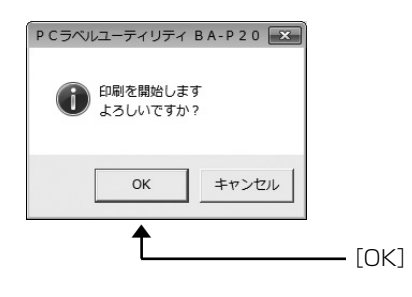

[OK] をクリックします。

# ■キー操作の表記について

本ソフトでは、マウスの操作とキーボードでのキー操作を併用することが あります。使用するキーには "Ctrl キー "、"Shift キー "、"Alt キー " が あります。本書ではこれらのキーを [Ctrl] キー、[Shift] キー、[Alt] キー とそれぞれ表記します。これらのキーは、A や B といったアルファベット キーと併用される場合もあります。

## ■表示画面について

- 本書中で使用している表示画面は、実際の画面と若干異なる場合がありますが、表示内容そのものが異なるということはありません。あらかじめご了承ください。
- ・本書記載の画面は、Windows 7 を例に説明しております。その他の OS では、本書記載の画面と異なることがあります。

こい

Pτ

20のご紹介

# BA-P20 を使える機種について

BA-P20は、次の機種から印刷することができます。

### ● BA-P20 から印刷できる機種

KL-G2\*KL-G1\*KL-T100\*KL-T70\*KL-T50\*KL-V460\*KL-V450\*KL-V400\*KLD-350\*KLD-300\*KL-M40\*KL-M30\*KL-M20\*KLD-700\*KL-A50EKL-S30EL-5000WEL-700KL-E20KL-E11KP-C50KP-C10KD-C10KD-C10KD-C10

 実際に印刷するためには、機種に対応したプリンタードライバーが インストールされている必要があります。
 \*のついた機種のプリンタードライバーのインストールについては、 それぞれの機種に付属の「はじめにお読みください」をご覧ください。
 また、最新のプリンタードライバーのダウンロードや、関連情報に ついては、以下のサイトをご覧ください。

http://casio.jp/support/d-stationery/

# PC ラベルユーティリティ BA-P20 のご紹介

BA-P20は、テーブに印刷する内容を、パソコンで作成することができるソフトです。

プリンタードライバーのプロパティや印刷設定を設定せずに、アプリ ケーションで設定したレイアウト通りに印刷することができます。

ここでは、BA-P20 を使うとどんなことができるのか、また、どんな ときに使うと便利なのかを、説明します。

# PC ラベルユーティリティ BA-P20 のご紹介

BA-P20を使うと、パソコンの画面上に表示されている文字や自分で 入力した文字を、簡単な操作でシンプルなラベルやメモテープ(付箋) にすることができます。

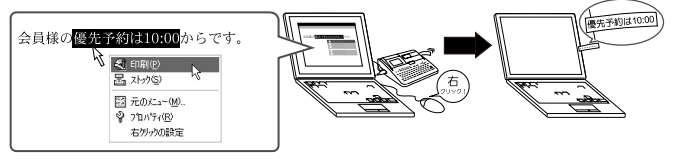

テープと使用できる機種については、「2つのテープの特長」(7ページ)で説明しています。

●画面に表示されている文字(他のソフトで入力/編集中の文字)を、 その場で印刷できます。

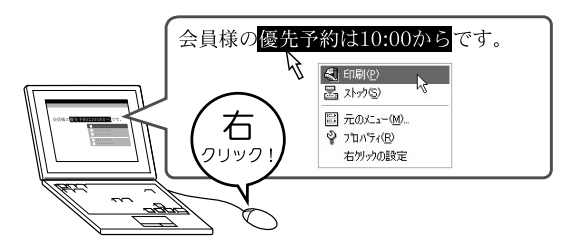

●パソコンに搭載されているフォントを使用できます。 (TrueType フォントのみ)

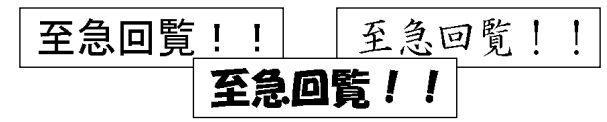

●自動的に最適な大きさの文字で印刷されるので、細かい設定は不要です。

# 3 行選択すると…

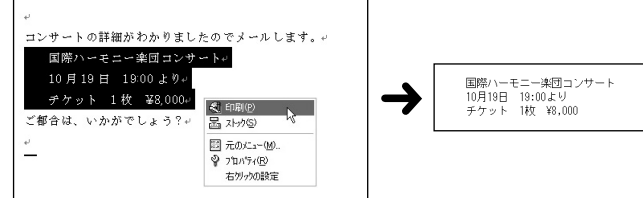

## 1 行選択すると…

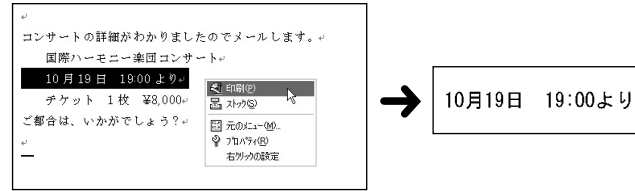

●常に起動しておくことができ、他のソフトの邪魔になりません。

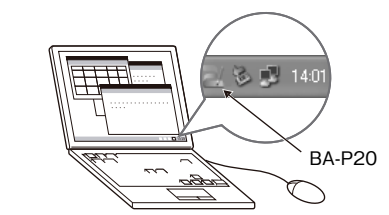

- 終了することもできます。
- ●よく使う言葉が登録されているので、入力の手間が省けます。

| あいざつ     | Ľ     | いつもお世話様です                |
|----------|-------|--------------------------|
| 依頼       | •     | いつもお世話になっています            |
| 確認·済     |       | よろしくお願いします               |
| 訂正・もれ    | •     | お手数をおかけします               |
| 回覧·配付    | •     | すみませんでした                 |
| 保留       | •     | ご迷惑をおかけします               |
| TO-DO    | •     | 恐れ入りますが                  |
| 定型書式     | •     | ありがとうございました              |
| タイムスタンフ。 | •     | お疲れ様です                   |
| - 104    | -     | お気をつけて                   |
| ユーザリ     | - 1   | おはようございます                |
| ユーザ2     | - 14  | 会待ともよろしくお願い致します          |
| ユーザ3     | - H., | 18009-2010/08/08/08/08/9 |
|          |       |                          |

概要・

準備

●印刷履歴マネージャー機能により、一度印刷した内容を簡単に繰り 返し印刷することができます。

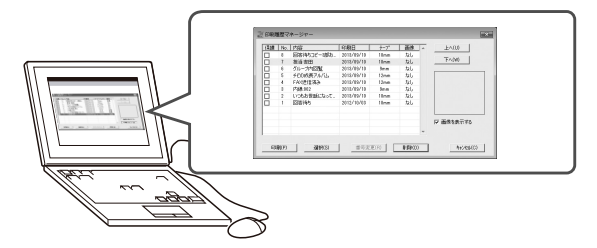

•「PC ラベルユーティリティ BA-P20 の使い方」(10ページ) でさらに詳しく紹介しています。

# 2つのテープの特長

テープには「ネームランド用テープ」と「メモテープ」の2種類あり ます。印刷する機種によって、使用できるテープは異なります。

| テープの種類     | 使用できる機種                               |  |
|------------|---------------------------------------|--|
| ネームランド用テープ | KL-G2 · KL-G1 · KL-T100 · KL-T70      |  |
|            | KL-T50 · KL-V460 · KL-V450 · KL-V400  |  |
|            | KLD-350 · KLD-300 · KL-M40 · KL-M30   |  |
|            | KL-M20 · KLD-700* · KL-A50E* · KL-S30 |  |
|            | EL-5000W* · EL-700* · KL-E20 · KL-E11 |  |
| メモテープ      | EL-5000W · KP-C10 · KP-C50            |  |

\*ロングテープも使用できます。

# ■ネームランド用テープ:しっかりと貼り付きます

事務用品や雑貨などの整理にお役立てください。テープの種類や幅も 豊富です。

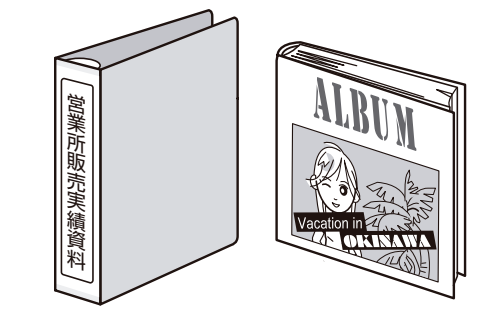

・テープの長さは、文字量に合わせて自動的に変わります。また、同 じ長さに固定することもできます。

・長いテープも作成できます(BA-P20 では最大約 30cm)。

# ■メモテープ: 付箋として利用できます

きれいにはがせ、貼り直しもできます。また、パソコンや手帳などに も貼り付けやすいように、片側ずつはがせる台紙になっています。

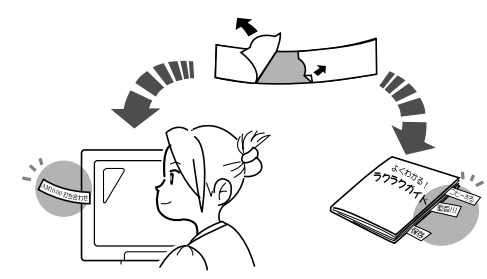

次のようなときにお勧めします。

- ・パソコンに表示された一文を、手書きで残しておきたいとき
   →手書きの代わりに印刷を!
- 忘れずに残したいメモがあるとき
  - →目に付くところに貼りましょう!
- ・1 枚のテープの長さは、6cm です。
- ・メモテープへの印刷は、メモテープに対応している機種でご使用に なれます。

# PCラベルユーティリティ BA-P20

# PC ラベルユーティリティ BA-P2O の使い方

BA-P20 を使用すると、パソコンの画面上に表示されている文字や 自分で入力した文字を、手軽に印刷することができます。

# BA-P20 でできること

- ●レイアウトを気にすることなく、シンプルなラベルを作成できます (文字の長さやテープ幅によって、自動的にレイアウトされます)。
   ●あらかじめ設定されている定型レイアウトやカスタムレイアウトを
- 選択して、メリハリのあるラベルを作成することもできます。
- ●他のソフトを使っているときにも起動しているので、ラベルにしたい文字を見つけたらすぐに印刷することができます(24ページ「画面上の文字を使ってラベルを作る」)。
- ●タスクトレイに常駐しているので、思いついた言葉をすぐに入力し て印刷することもできます(20ページ「文字を入力・編集して印 刷する」)。
- ●どのように印刷されるのか、印刷する前に確認できます。
  - ・右クリックメニューから印刷するときは、印刷する前に印刷確認 画面が表示されます。(18ページ「印刷確認画面」)
  - 入力パネルに入力すると、実際に印刷されるイメージがプレビュー 画面に表示されます。(18ページ「印刷プレビュー」)
- ●よく使う語句があらかじめ登録されていて、簡単に入力できます。 またご自分でよく使う語句を登録することもできます。(22ページ 「よく使う語句や日時を簡単に入力する」)

- ●印刷した内容を最大100件まで覚えています。以前、印刷した内容を呼び出して、もう一度印刷することができます。(30ページ「過去に印刷した内容を使う・削除する」)
  - BA-P20 を起動しているときに、使用中の他ソフト上で右クリックすると、通常、BA-P20の右クリックメニューが表示されます。これを、使用中のソフトの右クリックメニューに変更することができます(38ページ「右クリックメニューが表示される状態を設定する」)。

重要リー

・BA-P20 では、クラフトシールに印刷することはできません。 ・BA-P20 では、ディスクに印刷することはできません。

# BA-P20 を起動する/終了する

# ■記動する

・WindowsのタスクトレイにBA-P20アイコンが表示されていると きは、ここで説明する操作は必要ありません。

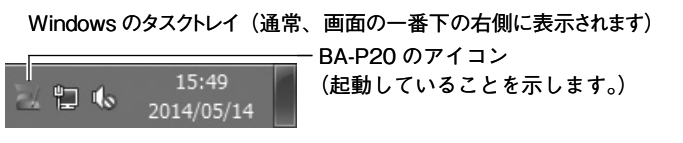

• Windows 7  $\sigma$  t, " $\phi$   $z \phi$  / - b  $z \phi$  - b x = -"  $\sigma$ ティ画面で、タスクバータブ内にある「タスクバーを自動的に隠す」 にチェックが付いているとアイコンが表示されないことがあります。 その場合には、チェックを外すとアイコンが表示されます。

# デスクトップの「PC ラベルユーティリティ BA-P20」アイ コンをダブルクリックする。

BA-P20 が起動します。入力パネルと印刷プレビューが表示され、 タスクトレイに BA-P20 のアイコンが表示されます。

- 「プロパティ」の「表示」画面で「プリンター情報を取得してメッ セージを表示する | にチェックが付いている場合は、プリンター にセットされたテープカートリッジの状態に応じてメッセージ が表示されます。プリンターに装着されたテープ種類に合わせ たり、テープカートリッジの有無などを確認することができま す。(38ページ)
- インストール時にショートカットアイコンをデスクトップに表 示しないように設定されたときは、インストールした位置にあ る「PC ラベルユーティリティ | アイコンをダブルクリックし てください。

• Windowsの「スタート」メニューから、「すべてのプログラム」 → [CASIO] → [PC ラベルユーティリティ] → [BA-P20] とクリックして記動することもできます(BA-P20 が表示され るフォルダは、インストール時の設定によって異なることがあ ります)。

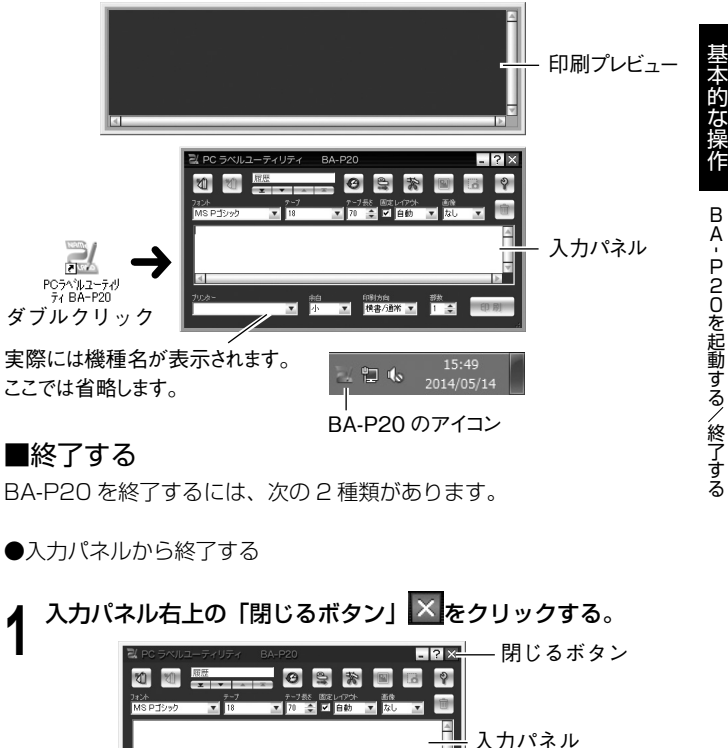

BA-P20 が終了し、タスクトレイの BA-P20 のアイコンが消えます。

☆白 印制坊内 部放 ▼ 小 ▼ 横書/通常 ▼ 1 ◆

# ●タスクトレイから終了する

# タスクトレイの BA-P20 アイコンを右クリックする。

# 「終了 (X)」をクリックする。

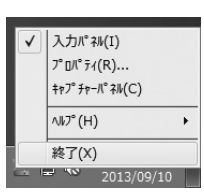

BA-P20 が終了し、タスクトレイの BA-P20 のアイコンが消えます。

# BA-P20を自動起動(常駐)させる

通常、BA-P20 は Windows を立ち上げても自動起動しません。BA-P20 が自動的に起動するように設定することができます。

# Windows の「スタート」メニューをクリックする。

 Windows 8 の場合は、C:¥ProgramData¥Microsoft¥ Windows¥スタートメニューのフォルダを開き、手順3 へ進みます (ProgramDataは隠しフォルダです)。

# 2「すべてのプログラム」を右クリックし「開く - All Users(P)」をクリックする。

 Windows XP、Windows Vista を お 使 い の 場 合 は、 Windows の「スタート」メニューを右クリックし、「開く - All Users(P)」をクリックします。

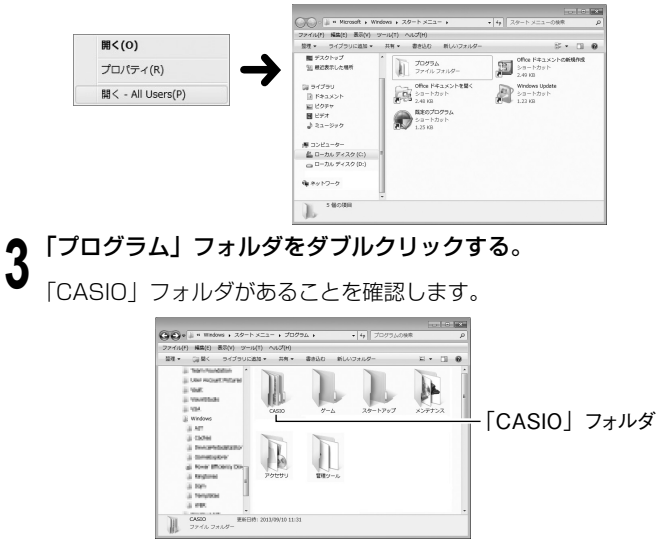

# 「CASIO」フォルダ→「PC ラベルユーティリティ」とダブル クリックする。

「BA-P20」(ショートカット)アイコンがあることを確認します。

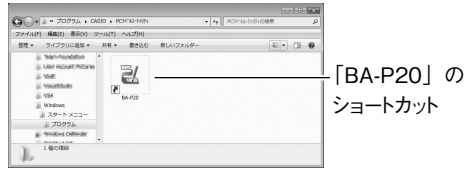

- 5 「BA-P2O」のショートカットを反転表示させ右クリックし、 右クリックメニューから「コピー (C)」をクリックする。
- 6 「戻る」をクリックして、手順3のプログラム画面まで戻る。
  - OS の設定によっては上記と異なる操作になります。OS の設定 に従い、ウィンドウを閉じるなどの操作をして手順3の「プロ グラム」画面に戻ってください。

**「**スタートアップ」フォルダをダブルクリックする。

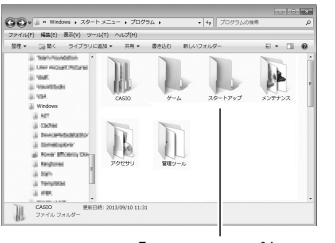

「スタートアップ」フォルダ

**8**「編集」のプルダウンメニューから「貼り付け(S)」をクリッ クする。

「BA-P20」のショートカットが、スタートアップフォルダ内にコ ピーされます。

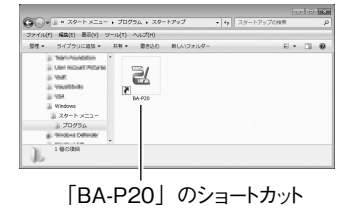

 Windows 8/Windows 7/Windows Vistaの場合、「対象の フォルダへのアクセスは拒否されました」ダイアログが表示さ れます。ダイアログから「続行」を選択してください。「ユーザー アカウント制御」ダイアログが表示されたら、再び「続行」を 選択してください。

Windows を再起動すると、BA-P20 が自動起動し、タスクトレイには BA-P20 のアイコンが表示されます。

# ■ BA-P20 を自動起動(常駐)しないようにする

BA-P20 をインストール時に自動起動するように設定してある場合 は、Windowsを立ち上げると、BA-P20 は常に自動起動します。 BA- P20 が自動的に起動しないように設定し直すこともできます。

# Windows の「スタート」メニューをクリックする

 Windows 8 の場合は、C:¥ProgramData¥Microsoft¥
 Windows¥スタートメニューのフォルダを開き、手順3 へ進みます (ProgramDataは隠しフォルダです)。

# 2「すべてのプログラム」を右クリックし「開く - All Users(P)」をクリックする。

Windows XP、Windows Vistaをお使いの場合は、
 Windowsの「スタート」メニューを右クリックし、「開く - All Users(P)」をクリックします。

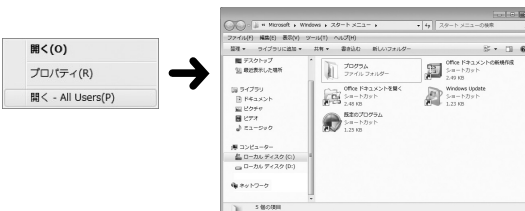

「プログラム」フォルダをダブルクリックする。

**|「**スタートアップ」フォルダをダブルクリックする。

# 5 「BA-P20」 アイコンを削除する。

ここで表示される「BA-P20」アイコンは、BA-P20のショート カットアイコンです(このアイコンを削除しても、インストール した BA-P20 はアンインストールされません)。

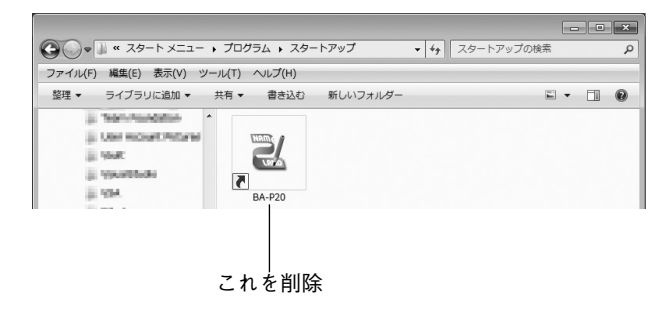

 Windows 8/Windows 7/Windows Vistaの場合、「対象の フォルダへのアクセスは拒否されました」ダイアログが表示されます。ダイアログから「続行」を選択してください。「ユーザー アカウント制御」ダイアログが表示されたら、再び「続行」を 選択してください。

# 基本的な操作

文字を入力・編集しているときに表示される入力パネル、印刷する前 に印刷した状態を確認できる印刷プレビュー、印刷確認画面、右クリッ クをしたときに表示される右クリックメニューについて説明します。 それぞれの機能や項目についての操作方法は、それぞれの参照先のペー ジをご覧ください。

# 入力パネル

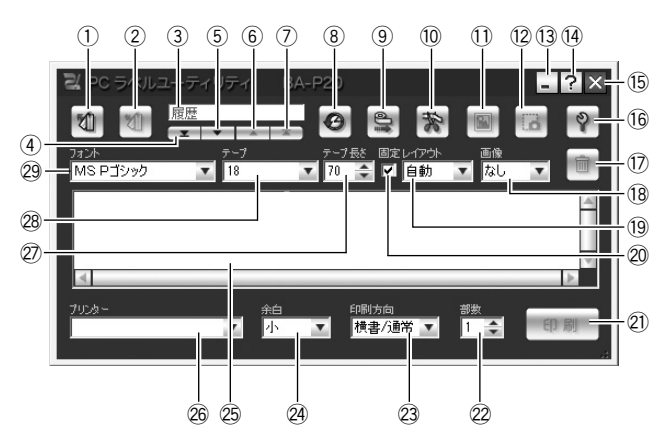

# ① 定型句呼び出しボタン

登録してある定型句をテキスト入力ボックスに挿入します。 → 22 ページ「登録されている定型句や日時を入力する」

### ② 定型句登録ボタン

テキスト入力ボックス上で反転している文字を、新たに定型句とし て登録します。

→ 23 ページ「自分で定型句を登録する」

# ③ 履歴ボックス

過去に印刷した内容の数や表示順が表示されます。
 ◆ 30 ページ「過去の内容を使う」

### ④ 先頭ヘボタン

過去に印刷した、最も古い履歴を表示します。 → 30ページ「過去の内容を使う」

## ⑤ 前へボタン

次に古い履歴を表示します。

→ 30 ページ 「過去の内容を使う」

### ⑥ 次ヘボタン

次に新しい履歴を表示します。

→ 30 ページ 「過去の内容を使う」

### ⑦ 最新ヘボタン

現在、編集中の内容を表示します。 → 30ページ「過去の内容を使う」

### ⑧ 履歴一覧ボタン

過去に印刷した内容が一覧で表示されます。 → 30ページ「履歴一覧を表示させる(印刷履歴マネージャー)」

## ⑨ テープ送りボタン

テープ送りをします。 → 32 ページ [テープ送りをする]

## 10 テープカットボタン

テープをカットします。(オートカッター付の機種のみ) → 32ページ「テープをカットする」

### ① 画像の挿入ボタン

画像を選択する画面を表示します。

→ 27 ページ「あらかじめ用意された画像を挿入する」

### 12 画面キャプチャーボタン

画面に表示されている画像を取り込んで(キャプチャーして)貼り 付けます。

→ 29ページ「パソコンの画面を取り込む (キャプチャー)」

### 13最小化ボタン

入力パネルを閉じ、タスクバーに「BA-P20」ボタンが表示されま す。入力パネルを元のサイズに戻すには、タスクバーの「BA-P20」 ボタンをクリックするか、タスクトレイの「BA-P20」アイコンを クリックします。

### 14 ヘルプボタン

各機能の簡単な説明を表示します。

→ 41 ページ「入力パネルのヘルプを使う」

⑤閉じるボタン
 入力パネルを閉じて BA-P20 を終了します。

### 16 プロパティボタン

プロパティを表示します。

→ 33 ページ [BA-P20 のプロパティを設定する]

### 17 ゴミ箱ボタン

テキスト入力ボックスに入力中の内容を削除します。印刷履歴の表 示中は、現在表示中の履歴(内容)を削除します。

→ 20ページ「文字を入力・編集して印刷する」・ 30ページ「過去の内容を削除する」

### 18 画像ボックス

画像を貼り付ける位置とその大きさを設定します。

### 19 レイアウトボックス

文字サイズと行数を設定します。テープ幅や印刷対象により、表示 される内容は異なります。

→ 20ページ「文字を入力・編集して印刷する」・ 33ページ「BA-P20のプロパティを設定する」

### ② テープ長さ固定チェックボックス

テープ長さの固定 / 非固定(可変)を切り替えます。 → 20 ページ「文字を入力・編集して印刷する」・ 33 ページ「BA-P20 のプロパティを設定する」

### 21 印刷ボタン

テキスト入力ボックスに入力されている文字を印刷します。
 → 20ページ「文字を入力・編集して印刷する」

### 22 部数ボックス

印刷する部数を設定します。 ◆ 20ページ「文字を入力・編集して印刷する」

### 23 印刷方向ボックス

印刷する方向を指示します。 → 20ページ「文字を入力・編集して印刷する」

### 24 余白ボックス

印刷の前後の余白を設定します。

→ 20ページ「文字を入力・編集して印刷する」・
 33ページ「BA-P20のプロパティを設定する」

### 25 テキスト入力ボックス

印刷する文字を入力・編集する領域です。

→ 20ページ「文字を入力・編集して印刷する」

### することもできます(33ページ「BA-P20のプロパティを設 定する 参照)。 入力パネルの端をドラッグすると、入力パネルのサイズを変更 することができます。 本的な操作 ツールボタン名が表示されます 入力パネルのツールボタンにポインタを近づけると、ボタン名 が表示されます。 基本的な操作 テープ長さボックスにポ ミャンライリティ BA-P2C - ? X インタを近づけると、設 🛛 🖉 🗮 🖬 🖬 🖬 Ø テーブ長冬 固定レイアウト 画像 ▼ 70 全 ▼ 自動 ▼ 全面 ▼ 定可能なテープ長さが表 示されます。 また、テープ長さ固定 チェックボックスにポイ ンタを近づけると、「テー

痩要 1/ 入力パネルで表示 / 設定する内容は、プロパティ画面から設定

ツールボタン名

プ長の固定|と表示され

ます。

1 2

現在設定されている機種が表示されます。FL-5000Wでは、使用 するテープも選択します。

→ 33ページ [印刷に関する設定をする]

## ② テープ長さボックス

テープ長さを設定します。

26 プリンター(機種名)ボックス

→ 20ページ「文字を入力・編集して印刷する」・ 33ページ [BA-P20のプロパティを設定する]

# 28 テープボックス

- テープ幅・テープ種類を設定します。
  - → 20ページ「文字を入力・編集して印刷する」・ 33ページ [BA-P20のプロパティを設定する]

# 29 フォントボックス

- フォント(書体)を設定します。
  - → 20ページ「文字を入力・編集して印刷する」・ 33ページ [BA-P20 のプロパティを設定する]

É

# 印刷プレビュー

作成中のデータがどのように印刷されるのか、印刷する前に確認できます。

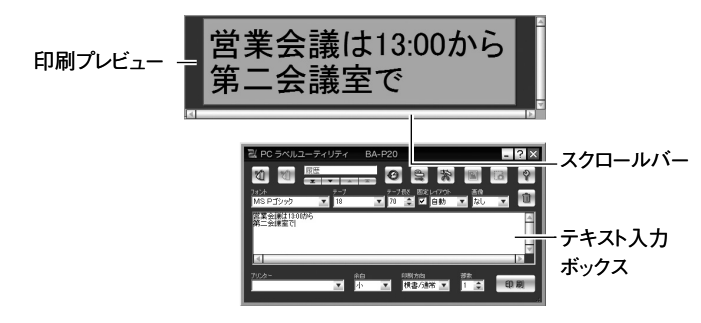

- ●テキスト入力ボックス内の文字がどのように印刷されるのか表示し ます。
- ●印刷プレビューのサイズよりも印刷長さが長いときは、右側の部分 が隠れて、欠けたように見えます。スクロールバーを左右に移動す ると、隠れている部分が確認できます。または、印刷プレビューの サイズが長くなるよう、端をドラッグして広げると、隠れている部 分が確認できます。
- ●設定や文字数により1枚に収まりきらないときは、印刷時に「入力 内容がテープに収まらないため印刷できません」とメッセージが表示されます。文字数を減らす、レイアウトを変更するなどの方法で 1枚に収まるようにしてから印刷してください。
- EL-5000W / KL-A50Eの印刷プレビューは、実サイズ(実ピクセル)の1/2または等倍での表示に切り替えて表示することができます。38ページ「表示に関する設定をする」の手順14をご覧ください。
- ・画像が配置されているときには、二値化された画像ではなくグレースケールで表示させることもできます。38ページ「表示に関する設定をする」の手順14をご覧ください。

## 印刷確認画面

右クリックからの印刷をしようとすると、印刷が実行される前に印刷 確認画面が表示されます。

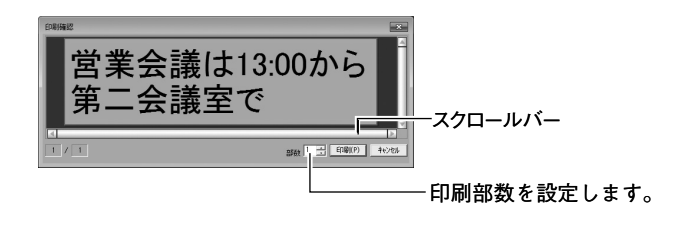

- ●テキスト入力ボックス内の文字がどのように印刷されるのか表示し ます。
- ●印刷確認画面のサイズよりも印刷長さが長いときは、右側の部分が 隠れて、欠けたように見えます。スクロールバーを左右に移動する と、隠れている部分が確認できます。または、印刷確認画面のサイ ズが長くなるよう、端をドラッグして広げると、隠れている部分が 確認できます。
- ●設定や文字数により1枚に収まりきらないときは、印刷時に「入力 内容がテープに収まらないため印刷できません」とメッセージが表 示されます。文字数を減らす、レイアウトを変更するなどの方法で 1枚に収まるようにしてから印刷してください。
- ●[印刷(P)]をクリックすると、印刷が開始されます。
- ●[キャンセル]をクリックすると、印刷は中止されます。

# 右クリックメニュー

BA-P20 が起動しているときに右クリックすると、右クリックメ ニューが表示されます。

# ■ソフト上で表示される右クリックメニュー

ワープロソフトやメールソフト、ホームページ閲覧ソフトなどにカー ソルがあるときに右クリックすると表示されます。

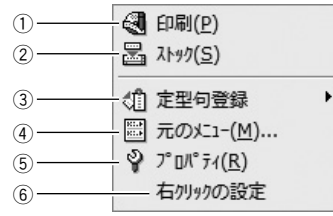

## ①印刷 (P)

他のソフトで選択した(反転させた)文字列を、印刷します。 → 24 ページ「ひとつながりの文字を印刷する」

# ② ストック (S)

いくつかの文字列を1つにまとめて印刷したいときに使用します。選択した文字列が入力パネルのテキスト入力ボックスにコピーされます。 ◆ 25ページ「いくつかの文字を1つにまとめて印刷する」

### ③ 定型句登録

他のソフトで選択した(反転させた)文字列を定型句として登録します。

ユーザー 1/2/3 のいずれかをクリックします。

### ④元のメニュー (M) …

使用中のソフトの右クリックメニューを表示します。

⑤ プロパティ (R)

BA-P20 のプロパティ画面を表示します。

# ⑥右クリックの設定

プロパティの「動作」設定画面を表示します。

BA-P20の右クリックメニューを表示させないようにしたり、他のキーと同時に押したときだけ表示させるように設定します。

→ 38 ページ 「右クリックメニューが表示される状態を設定する」

| P C ラベルユーティリティのプロパティ                                                                       | ×     |
|--------------------------------------------------------------------------------------------|-------|
| 機種   レイアウト   書式   定型句   メニュー   表示 動作   画像                                                  |       |
| _ マウスり/ッウ                                                                                  |       |
| ✓ 右りックでPCラヘルユーティリティのメニューを表示する(M)                                                           |       |
| 参考(お好みに合わせてカスタマイスしてお使いいただくために)                                                             |       |
| ●上記チェックホックスを外せば、右別ックをしてもPCラヘルユーティリティのメニュー<br>は表示されなくなり、元のメニューが表示されます。                      |       |
| ●下記の、「修飾キー」を設定すれば「修飾キー」を押しながら右外ックした<br>時だけPCラへルユーテルティのメニューが表示され、それより外の時は元のメニュー<br>が表示されます。 |       |
| 修飾キー 🔽 Ctrlキー 🗖 Shiftキー 🥅 Altキー                                                            |       |
|                                                                                            |       |
|                                                                                            | arm 1 |
|                                                                                            | 5(0)  |

# ■タスクトレイのアイコントで表示される右クリックメニュー

Windows のタスクトレイの BA-P20 アイコン上で右クリックすると 表示されます。

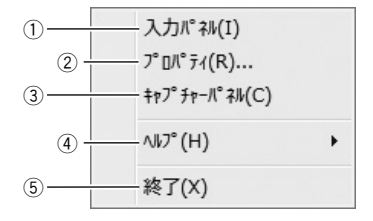

# ①入力パネル()

入力パネルを表示します。

- → 15ページ「入力パネル」
- ここにチェックが付いているときにクリックすると、入力パネルが画面から消えます。

# ② プロパティ (R) ...

BA-P20 のさまざまな設定をします。

→ 33ページ「BA-P20のプロパティを設定する」

# ③ キャプチャーパネル (C)

キャプチャーパネルを表示します。キャプチャーパネルを表示して いるときは、入力パネルを表示していなくても、画面に表示された 画像を取り込む(キャプチャーする)ことができます。

- ここにチェックが付いているときにクリックすると、キャプ チャーパネルが画面から消えます。
  - → 29ページ「パソコンの画面を取り込む (キャプチャー)」

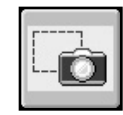

# ④ヘルプ (H)

ヘルプメニューを表示します。

◆ 41ページ「タスクトレイからヘルプを使う」・42ページ「カ シオのホームページを表示する」・42ページ「バージョン 情報を確認する」

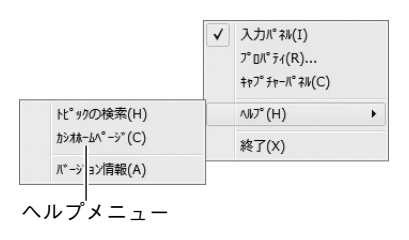

# ⑤終了 (X)

BA-P20 を終了します。 → 11 ページ「終了する」

# 文字を入力・編集して印刷する

入力パネル上で、ご自分で文字を入力したり、取り込んだ文字を編集 して印刷することができます。

# 文字を入力・編集して印刷する

# BA-P20 が起動しているときに、タスクトレイ上の BA-P20 のアイコンをクリックする。

BA-P20 が起動していないときは、デスクトップの「BA-P20」 アイコンをダブルクリックします。入力パネルが表示されるので、 操作**2**に進みます。

「プロパティ」の「表示」タブで「プログラム起動時に入力パネルを開く」にチェックが付いていないときは入力パネルが表示されません。BA-P20 起動後に、タスクトレイ上の BA-P20 アイコンをクリックします。

入力パネルと印刷プレビューが表示されます。

# 9 印刷する文字をテキスト入力ボックスに入力・編集する。

- ▲ ・ 入力や編集に合わせて、印刷プレビューの表示が変わります。
  - ゴミ箱ボタンをクリックすると、テキスト入力ボックス内のすべての文字が削除されます。
  - 1行に印刷できる文字数は、全角127文字(半角の場合は255文字)です。これを超えた部分は、自動的に改行されて次の行になります。また、テープ長さが固定されているときは、1行に印刷できる文字数が制限されるので、行の途中で自動的に改行されて印刷プレビューに表示されることがあります。
  - フォントやテープ幅、テープ長さなどを設定することができます。15ページ「入力パネル」をご覧ください。
  - 画像を取り入れたラベルを作ることができます。26ページ「画像を挿入する」をご覧ください。

EП

릶

- よく使う語句(定型句)を簡単に入力したり、現在の日付や時刻を自動的に入力することができます。22ページ「よく使う 語句や日時を簡単に入力する」をご覧ください。
- 布転写テープなどに反転して印刷したいときは、入力パネルの印刷方 向リストボックスから「裏書」を選択して裏書き印刷をしてください。

# ■印刷する

お使いのプリンターによって、設定できない項目があります。

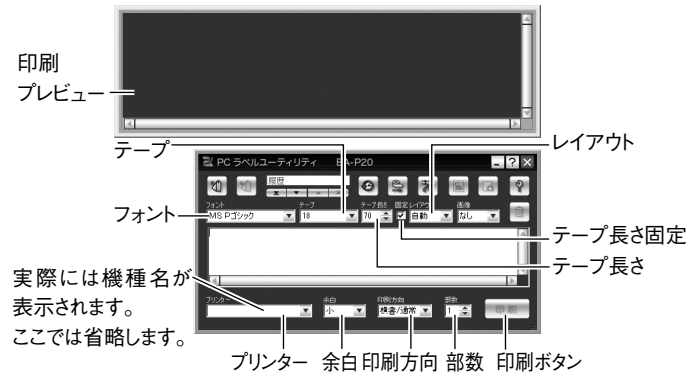

- 「テープ」ボックスから印刷するテープ幅を選択する。
  - ・ 機種によっては、3.5 ミリ幅テープと9 ミリ幅テープを区別できないものがあります。プリンターに装着されたテープ幅を選択してください。

? 「テープ長さ」ボックスで、ラベルの長さを設定する。

テープ長さの設定は、メモテープに印刷するときは無効となります。 また、テープ長さを固定するときは、「▼固定」にします(「●固定」 のときは、テープ長さは文字量によって自動的に変わります)。 テープ長さの設定を極端に短い長さで固定した場合、入力した文 字が印刷できなくなることがあります。 その場合は印刷プレビューに何も表示されず、印刷はできません。 「印刷方向」ボックスで、印刷する方向を設定する。

横書/縦書と、通常/裏書の組み合わせを選択します。 裏書は、鏡に映したように反転して印刷されるもので、 布転写テープなどに印刷するときに設定します。

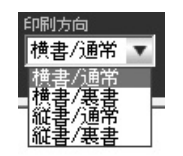

# 「レイアウト」ボックスで、レイアウトを選択する。

- 「レイアウト」を「自動」に設定すると、文字は、設定されているテープ長さに収まる最適なサイズで印刷されます。
- 「カスタム」を選択すると、プロパティ画面の「レイアウト」設定画面が表示されます。カスタムレイアウトボックス内からレイアウトを設定します。(34ページ)また、あらかじめカスタムレイアウトを設定してある場合は、プロパティ画面を表示させないようにすることもできます。(38ページ)

# 5 画像ボックスから、画像の位置と大きさを設定する。(26ページ) 画像を挿入しない場合は、「なし」を選択します。

6 印刷する部数と余白を設定する。

7 文字を入力し、必要に応じてフォントを設定する。(36ページ)

# **8** 印刷プレビューで、レイアウトを確認する。

 ・設定に従って、印刷プレビューの表示が変わります。どのよう なラベルになるのか、印刷プレビューで確認します。

# **Q** プリンターとパソコンが接続されていることを確認する。

- USB リンクボタンがあるプリンターは、USB リンクボタンを 押します。
  - プリンターの画面に「通信準備完了」と表示されていることを 確認してください。
- ブリンターへのテープカートリッジのセット方法については、 プリンターの取扱説明書をご参照ください。
- **10** プリンターにテープカートリッジがセットされていることを 確認する。
  - ▲ 印刷ボタンをクリックする。
  - または、[Alt] キーと [P] キーを同時に押します。印刷を確認する メッセージが表示されます。

# ▲↑ [OK] をクリックする。

- Ⅰ▲. 印刷が開始されます。
  - 印刷確認画面が表示されているときは、[印刷(P)]をクリックします。
  - 設定や文字数により1枚に収まりきらないときは、「入力内容が テープに収まらないため印刷できません」とメッセージが表示 されます。文字数を減らす、レイアウトを変更するなどの方法で 1枚に収まるようにしてから印刷してください。

- <sup>重要</sup>

   ・印刷中は、絶対に、AC アダプターや USB ケーブルを取り
   り外さないでください。
  - ・印刷時に、テープ出口付近をふさがないようにしてください。また、印刷中にテープに触れないようにしてください。
     ・マグネットテープ、反射テープ、アイロン布テープに印刷するときは、オートカットの方法を「カットしない」にして印刷してください。

# よく使う語句や日時を簡単に入力する

BA-P20には、ラベルを作成するときによく使う語句(定型句)が、 あらかじめ 103 個登録されています。これを利用して、簡単に語句 を入力することができます。 また、ご自分用の語句を登録することもできます。

# ■登録されている定型句や日時を入力する

## ▲ 入力パネルの定型句呼び出しボタンをクリックする。

定型句のメニューが表示されます。

・ 定型句は、種類ごとに分類されて登録されています。 定型句呼び出しボタン

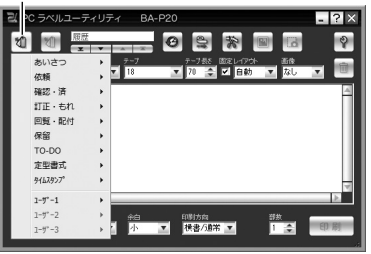

F

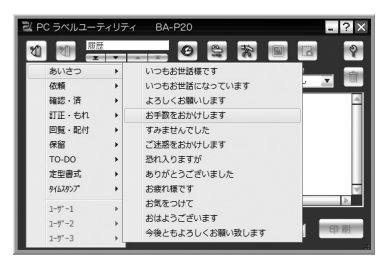

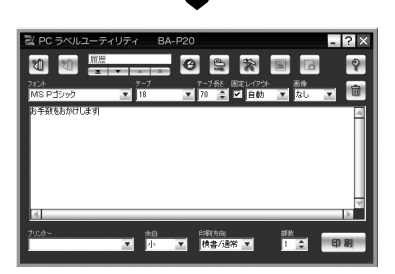

 「タイムスタンプ」を選択して入力した場合は、印刷時のパソコ ンの現在時刻を元にした内容で印刷されます。

# ■自分で定型句を登録する

3つのグループ(「ユーザー1」「ユーザー2」「ユーザー3」)に分類 して登録できます。また、それぞれ 30 個まで登録できます。

# 入力パネルのテキスト入力ボックス上で、登録する語句をド ラッグして選びます。

選んだ語句が反転します。

定型句登録ボタンをクリックする。 1

登録のメニューが表示されます。

定型句登録ボタン

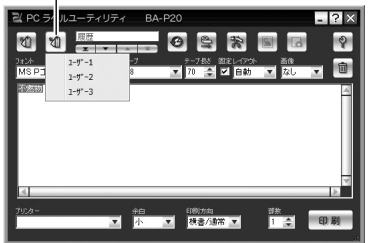

- 入力パネルのテキスト入力ボックス以外の画面に表示された語句 を選択し、定型句として登録することもできます。選択した語句を 右クリックし、メニューの「定型句登録」をクリックします。
- ・ 右クリックメニューに「定型句登録」が表示されない場合は、 37ページ 「右クリックメニューの設定をする」を参照してく ださい。
- メニューから登録したいグループを選択してクリックする。

反転していた語句が、定型句として登録されます。

# ■定型句の編集について

ご自分で登録した定型句の削除や表示順の変更などについては、 37ページ「定型句を編集する」で説明しています。

ÉП Π

# 画面上の文字を使ってラベルを作る

作成中の文書や閲覧中のホームページなど、画面上に表示された文字を選択して、手軽にラベルにすることができます。ひとつながりの文字はもちろん、いくつかの文字を1つにまとめて印刷することもできます。

# ひとつながりの文字を印刷する

ここでは、Microsoft Outlook から印刷する場合を例にします。

プリンターとパソコンが接続されていることを確認する。

BA-P20 が起動しているときに、印刷する文字列をドラッグ ■ して選ぶ。

選んだ文字が反転します。

 1行に入力できる文字数は、全角127文字(半角の場合は 255文字)です。ただし、テープ長さが固定されているときに は、途中で次の行に送られることがあります。

# 選んだ文字列の上で右クリックする。

・ 使用中のソフトの右クリックメニューを使いたいときは、この 画面のときに「元のメニュー(M)…」をクリックします。

| 国際ハーモニー楽団コンサ・                                     |
|---------------------------------------------------|
| 10月19日 19:00より<br>ヂケット 1枚 ¥8,000<br>ご都合は、いかがでしょう? |

「印刷 (P)」をクリックする。 4

印刷確認画面が表示されます。

印刷確認画面については、18ページ「印刷確認画面」で詳しく説明しています。

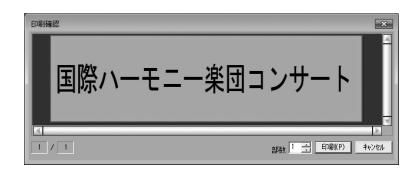

■ 印刷する部数を設定する。

**6** プリンターにテープカートリッジがセットされていることを 確認する。

# / [印刷(P)]をクリックする。

- 印刷が開始されます。
- [Alt] キーと [P] キーを同時に押しても印刷が開始されます。
- 設定や文字数により1枚に収まりきらないときは、「入力内容が テープに収まらないため印刷できません」とメッセージが表示 されます。文字数を減らす、レイアウトを変更するなどの方法 で1枚に収まるようにしてから印刷してください。
- 重要 ・ 印刷中は、絶対に、AC アダプターや USB ケーブルを取り
  外さないでください。
  - 印刷時に、テープ出口付近をふさがないようにしてください。また、印刷中にテープに触れないようにしてください。

티

# いくつかの文字を1つにまとめて印刷する

離れたところにある複数の文字をひとつにまとめて印刷することができます。

ここでは、Microsoft Outlook から印刷する場合を例にします。

プリンターとパソコンが接続されていることを確認する。

2 BA-P20 が起動しているときに、印刷する文字列のうち1つ をドラッグして選ぶ。

選んだ文字が反転します。

) 選んだ文字列の上で右クリックする。

・使用中のソフトの右クリックメニューを使いたいときは、この 画面のときに「元のメニュー(M)…」をクリックします。

| コンサートの詳細がわかりました。<br>国際ハーモニー楽回コンサー | のでメールします。<br>▶                                                        |
|-----------------------------------|-----------------------------------------------------------------------|
| 10月19日 19:00より<br>チケット 1枚 ¥8,000  | <ul> <li>印刷(P)</li> <li>ストック(S)</li> </ul>                            |
| こ相当は、いかかでしょう?                     | <ul> <li>〒元のメニュー(M)…</li> <li>ア・Dパ・ティ(R)</li> <li>右クリックの設定</li> </ul> |

**4** 「ストック(S)」をクリックする。

入力パネルが表示され、操作2で反転した文字列が表示されます。 これを「**ストック**」といいます。

 入力パネルについては 15ページ「入力パネル」で詳しく説明 しています。

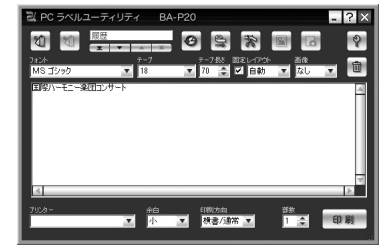

| 2 | 続けて印刷す   | る文字列を選び、 | 右クリックメニュ・ | ーから「ス |
|---|----------|----------|-----------|-------|
| J | トック (S)」 | をクリックする。 |           |       |
|   |          |          |           |       |

- 同様にして、印刷するすべての文字列をストックします。
- 1行に入力できる文字数は、全角127文字(半角の場合は255文字)です。これを超えた部分は、自動的に改行されて次の行になります。また、テープ長さが固定されているときは、1行に印刷できる文字数が制限されるので、行の途中で自動的に改行されて印刷プレビューに表示されることがあります。

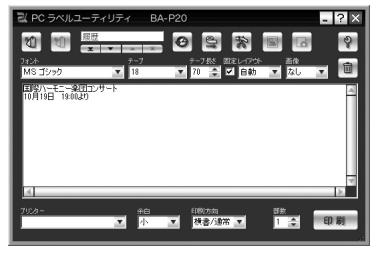

・スクロールバーを移動すると、隠れている部分が表示されます。

6 すべての文字列をストックしたら、必要があるときは、テキ スト入力ボックス上で文字列を編集する。

お使いのプリンターによって、設定できない項目があります。

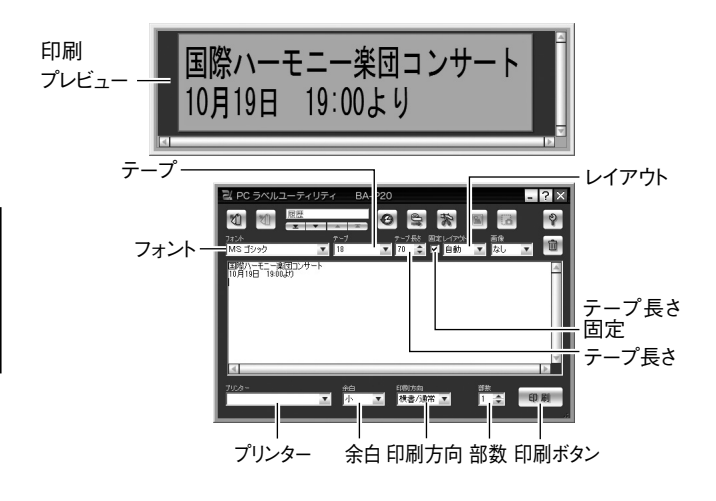

この後の操作は、21ページ「印刷する」を参照してください。

# 画像を挿入する

本ソフトには、イラスト(画像)があらかじめ登録されています。こ れらの画像を、レイアウトに挿入することができます。また、パソコ ンの画面上の画像を取り込む(キャプチャーする)こともできます。 まず画像を挿入する位置と大きさを決め、次に挿入する画像を指定あ るいはキャプチャーします。

画像を挿入した後、位置や大きさを変更することもできます。

微妙な濃淡のある画像をキャプチャーした場合は、きれいに印刷できないことがあります。なるべく白黒のはっきりした画像をキャプチャーしてください。

# 画像を挿入する位置を決める

### 画像ボックスで、画像を挿入する位置と大きさを設定する。

選択できる項目名とそのレイアウトは以下のとおりです。

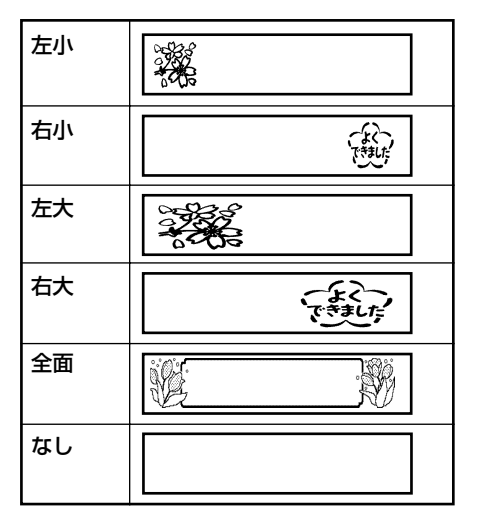

印 刷

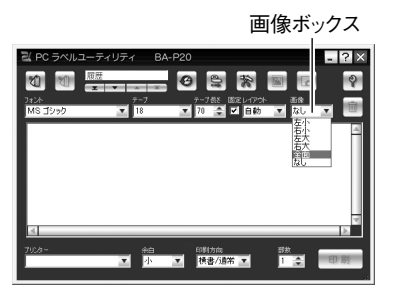

- 「全面」を選択したときは文字と画像を重ね合わせることができます。なお、テープ長さの固定チェックボックスのチェックを外して「全面」を選択したときは、文字を入力するまで印刷プレビューに画像が表示されません。
- ・「なし」を選択したときは画像が挿入されません。
- 画像を挿入するときは「なし」を選択したときより印刷できる 文字の範囲が少なくなります。

次に「あらかじめ用意された画像を挿入する」または「パソコン の画面を取り込む(キャプチャー)」の操作をします。

# あらかじめ用意された画像を挿入する

🔊 画像挿入ボタンをクリックする。

画像選択ウィンドウが表示されます。

・ 画像ボックスで「なし」が選択されているときは、画像の挿入 ボタンが無効になりクリックできません。

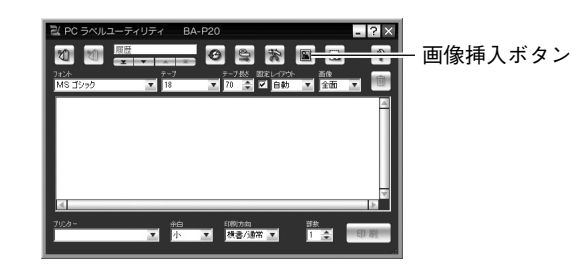

• [Alt] キーと [I] キーを同時に押しても、画像選択ウィンドウ が表示されます。

# 2 画像が格納されたフォルダをクリックして選択し、挿入する 画像をクリックする。

 各フォルダに格納された画像については、28ページ「各フォ ルダの内容」をご覧ください。

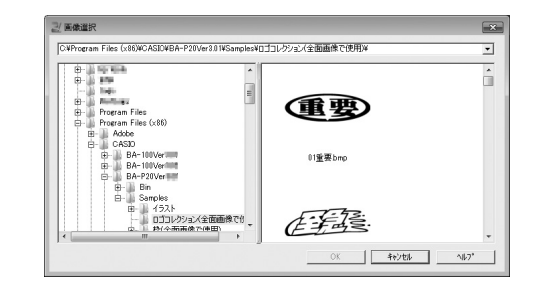

# 3 [OK] をクリックする。

画像ボックスで選択した位置と大きさで画像が挿入されます。

印刷

# ■各フォルダの内容

BA-P20 は、画像ライブラリーとして、202 種類の画像データが内蔵されています。

「BA-P20」フォルダの下にある「Samples」フォルダの下に「イラ スト」「ロゴコレクション」「枠」という分類フォルダがあります。こ れらの下のフォルダを開いてお好みの画像を選択してください。 各フォルダに格納されている画像の特長は以下のとおりです。

| 格納フォルダ     | 画像の特長                | 画像サイズ<br>(ピクセル)  | 内蔵数 |
|------------|----------------------|------------------|-----|
| 「イラスト」-    | ・楽しいワンポイント画像         | $256 \times 256$ | 45  |
| 「ネームランド    | ・ネームランドテープに最適        |                  |     |
| テープ用」      | な画像サイズです。            |                  |     |
| 「イラスト」-    | ・表情の豊かな画像            | 64 × 64          | 44  |
| 「メモテープ用」   | ・メモテープに最適な画像サ        |                  |     |
|            | イズです。                |                  |     |
| 「ロゴコレクショ   | ・いろいろなロゴの画像          | $720 \times 240$ | 21  |
| ン(全面画像     | ・プロパティの「画像」タブ        |                  |     |
| で使用)」      | の「配置(A)」または入力        |                  |     |
|            | パネルの画像ボックスで「全        |                  |     |
|            | 面」を選択し、プロパティの        |                  |     |
|            | 「画像」タブの「拡大縮小」        |                  |     |
|            | と「縦横比率を維持する」         |                  |     |
|            | にチェックを付けると、より        |                  |     |
|            | 効果的に配置されます。*1        |                  |     |
| 「枠(全面画像    | ・バラエティに富んだ枠の画像       | $256 \times 64$  | 23  |
| で使用)」-「ネー  | ・横と縦の比率が 4:1 の画像     |                  |     |
| ムランドテープ    | サイズです。作成するテー         |                  |     |
| 用(横長 - 小)」 | プ長さと幅の比率がこの比         |                  |     |
|            | 率に近いとより効果的に配         |                  |     |
|            | 置されます。 <sup>*2</sup> |                  |     |

| 格納フォルダ     | 画像の特長                  | 画像サイズ<br>(ピクセル) | 内蔵数 |
|------------|------------------------|-----------------|-----|
| 「枠(全面画像    | ・バラエティに富んだ枠の画像         | $384 \times 64$ | 23  |
| で使用)」-「ネー  | ・横と縦の比率が 6:1 の画        |                 |     |
| ムランドテープ    | 像サイズです。作成する            |                 |     |
| 用(横長 - 中)」 | テープ長さと幅の比率がこ           |                 |     |
|            | の比率に近いとより効果的           |                 |     |
|            | に配置されます。 <sup>*2</sup> |                 |     |
| 「枠(全面画像    | ・バラエティに富んだ枠の画像         | 512×64          | 23  |
| で使用)」-「ネー  | ・横と縦の比率が 8:1 の画        |                 |     |
| ムランドテープ    | 像サイズです。作成する            |                 |     |
| 用(横長 - 大)」 | テープ長さと幅の比率がこ           |                 |     |
|            | の比率に近いとより効果的           |                 |     |
|            | に配置されます。 <sup>*2</sup> |                 |     |
| 「枠(全面画像    | ・バラエティに富んだ枠の画像         | $400 \times 64$ | 23  |
| で使用)」-「メ   | ・メモテープに最適な画像サ          |                 |     |
| モテープ用」     | イズです。 <sup>※2</sup>    |                 |     |

- ※1入カパネルのテーブ長さ固定チェックボックスにチェックを付けていないとき、プロパティの「画像」タブの「配置(L)」または入カパネルの画像ボックスで「全面」を選択すると、文字を入力するまで印刷プレビューに画像が表示されません。画像のみを表示させたいときは、テキスト入力ボックスに全角スペースを入力してください。
- ※2プロパティの「画像」タブの「配置(L)」または入力パネルの画像ボッ クスで「全面」を選択したときは、画像と文字が重ならないよう スペースを入力して調節してください。

Ę

画像を挿入する

# パソコンの画面を取り込む(キャプチャー)

パソコンに表示されている画面を取り込んで、画像データとして利用 することができます。

# 注意

• Windows 7/Windows Vista では、Aero を有効にしていると正し く取り込めないことがあります。

取り込みたい画面を表示する。

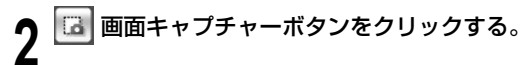

入力パネルが閉じ、+カーソルが表示されます。

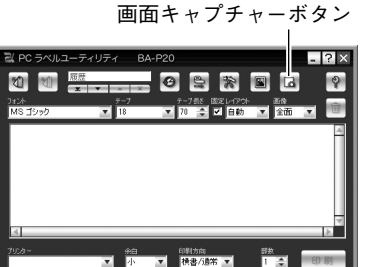

- ・ 画像ボックスで「なし」が選択されているときは、画面キャプ チャーボタンが無効になりクリックできません。
- ・ 画面キャプチャーボタンの替わりにキャプチャーパネルをク リックしても、同様の操作で画面をキャプチャーできます。なお、 キャプチャーパネルが表示されているときは、入カパネルが表 示されていなくても画面をキャプチャーできます(19ページ「タ スクトレイのアイコン上で表示される右クリックメニュー」)。

   ・ キャプチャーを取り消すときは、「Esc]キーを押します。

- 3 取り込みたい範囲の左上から右下までをドラッグする。
  - キャプチャーした範囲は、画像データとして取り込まれます。

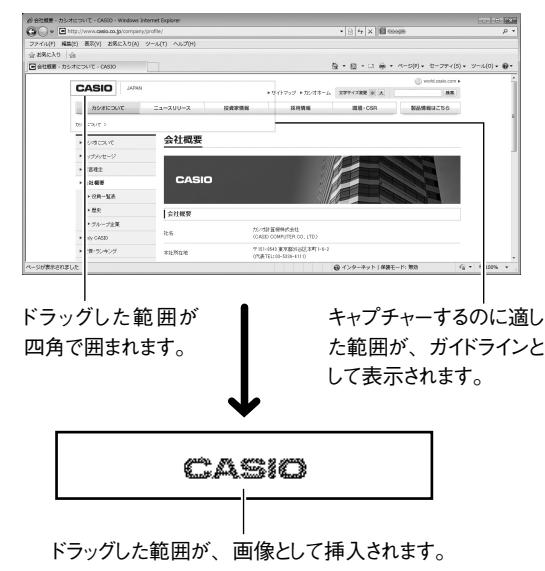

# 過去に印刷した内容を使う・削除 する

BA-P20は、過去に印刷した内容を最大100件まで覚えています(履 歴)。これらを呼び出して、もう一度印刷したり、編集を加えて印刷す ることができます。また、覚えている内容を削除することもできます。

# 過去の内容を使う

入力パネルの「先頭へ」「前へ」「次へ」ボタンのいずれかを クリックして、日的の内容を表示する。

何回目に印刷した内容なのか示します。この画面では「8回印刷したこ とがあり、4回目に印刷した内容を表示している|ことを示しています。

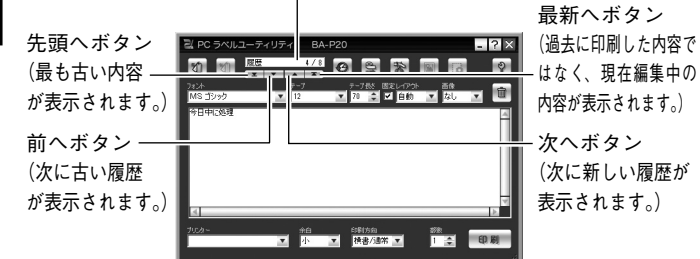

入力/編集/印刷する。

 入力 / 編集 / 印刷については、20ページ「文字を入力・編集 して印刷する」を参照してください。

# 過去の内容を削除する

## 削除する内容を表示する。

前項の「過去の内容を使う」の操作1を参照してください。

☆ゴミ箱ボタンをクリックする。

表示されていた内容が削除されます。

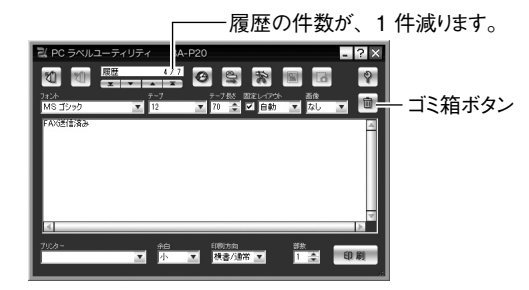

# 履歴一覧を表示させる(印刷履歴マネージャー)

履歴一覧を表示させて、印刷履歴を管理することができます。

# 履歴一覧ボタンを押す。

履歴一覧ボタン

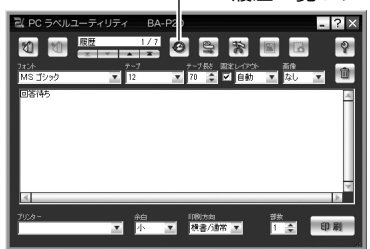

## 履歴一覧が表示されます。 反転表示している印刷データのプレビューも表示されます。

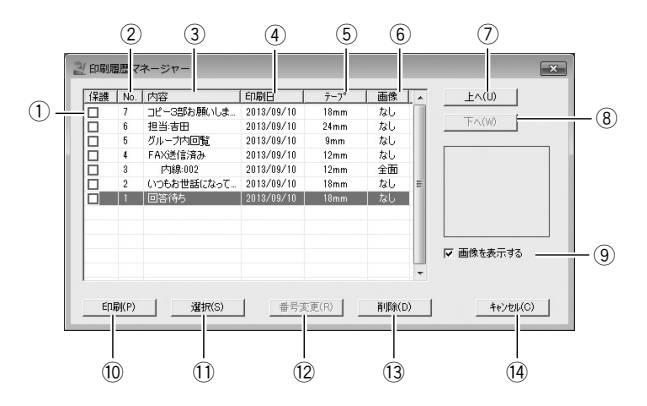

• [Alt] キーと [H] キーを同時に押しても、履歴一覧が表示されます。

### ① 保護チェックボックス

チェックを付けたデータは、最大登録数を超えても削除されずに保 持されます。最大で 99 個までチェックできます。

② 番号ソートボタン

番号の大小を基準に並べ替えます。

③ 内容ソートボタン

内容の先頭文字を基準に並べ替えます。

④ 印刷日ソートボタン

印刷日時を基準に並べ替えます。

⑤ テープソートボタン

テープの種類を基準に並べ替えます。

⑥ **画像ソートボタン** 

画像配置の種類を基準に並べ替えます。

- ⑦ [上へ (U)] ボタン 反転表示されているデータの順番を一つ上に移動させます。
- ⑧ [下へ (W)] ボタン

反転表示されているデータの順番を一つ下に移動させます。

### ⑨「画像を表示する」 チェックボックス

チェックが付いていると画像データを表示します。

10 [印刷 (P)] ボタン 印刷を実行します。

### ①[選択(S)] ボタン

入力ボックスに戻り、編集をすることができます。

# 12 【番号変更(R)】 ボタン

現在表示されている表示をもとに、番号を振り直します。ソートや 履歴が入れ替えられたあと、このボタンをクリックすることにより 番号が振り直されます。

## 13 [削除 (D)] ボタン

反転表示されているデータを削除します。

④ [キャンセル (C)] ボタン
 履歴一覧画面を閉じます。

# ■過去に印刷したデータを呼び出し、印刷/編集する

履歴一覧画面には、過去に印刷した内容が一覧で表示されています。 目的の印刷データを反転表示させて、印刷したり削除したりすること ができます。

# 目的の印刷データを反転表示させる。

- スクロールバーを動かして、目的の印刷データを探します。
- •「内容|「印刷日|「テープ|「画像|の各項日ソートボタンをクリッ クすると、それぞれの項目を基準に、履歴データがソートされ ます。
- 「トへ(U)]「下へ(W)]ボタンをクリックすると、反転表示 が上下にひとつずつ移動します。

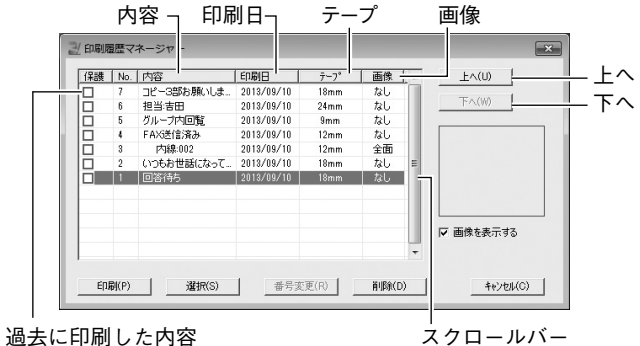

印刷する場合は、[印刷(P)] ボタンを、編集したい場合は、[選

- ▲ 択(S)] ボタンをクリックする。
  - データに画像がある場合は、「画像を表示する」チェックボック スにより、画像を表示させることができます。
  - ソートやデータの入れ替えがされた状態で「番号変更(B)」ボ タンを押すとデータが入れ替わります。
  - 「削除(D)」ボタンをクリックすると、反転して表示されたデー タが削除されます。

# テープ送りをする・テープをカットする

接続している機種のテープ送りとテープカットができます(機種によっ ては、できないことがあります)。

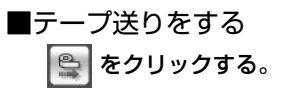

# ■テープをカットする 😵 をクリックする。

# BA-P20 のプロパティを設定する

入力パネルでそれぞれ表示 / 設定する内容は、プロパティから設定す ることもできます。

## 入力パネルのプロパティボタンをクリックする。

プロパティの「機種」画面が表示されます。 入力パネルが表示されているときに、[Alt] キーと [R] キーを 同時に押して表示させることもできます。

- タスクトレイのBA-P20アイコンを右クリックして表示される メニューの「プロパティ(R)」をクリックして表示させることも できます。
- 「機種」画面が表示されないときは、「機種」タブをクリックすると、「機種」画面が表示されます。

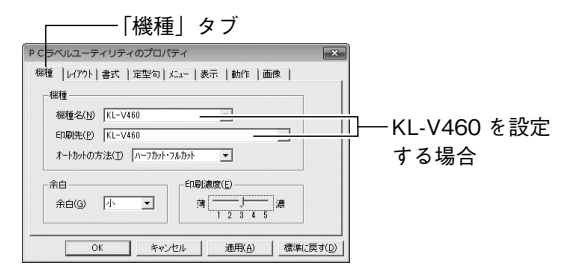

- ※ KL-V460の場合は、印刷先に [KL-V460]を選択してください。
- ・ 機種名は、プリンターの種別を表示します。同一のプリンターでも、ネットワーク経由で接続されている場合は、印刷先にプリンター名(パス名を含む)が表示されます。
- 「印刷先 (P)」に「プリンターがインストールされていません」
   と表示されている場合は、プリンタードライバーをインストールする必要があります。

# ■印刷に関する設定をする

「機種」 画面、「レイアウト」 画面、「書式」 画面で設定する内容を説明 します。

# 「機種」画面で各項目を設定する。

- ・「余白」とは、ラベルの前後に付くスペースのことです。
- •「余白(G)」は、機種または印刷時の設定によっては設定できません。
- •「余白(G)」の設定によって送られるテープの長さは、印刷する機種により異なります。
- KL-E20/KL-E11をお使いの場合は、「余白」は「大」のみで 変更できません。

| 機種                                                                           | 大        | 中      | 小     |
|------------------------------------------------------------------------------|----------|--------|-------|
| KL-E20/KL-E11                                                                | 約 16mm   | -      | -     |
| KL-G2/KL-G1/KL-T100/KL-T70/<br>KL-T50/KL-M40/EL-5000W(ネー<br>ムランドテーブ)/KL-A50E | 約 19mm   | 約 10mm | 約 3mm |
| KL-M30/KL-M20/EL-700/KL-S30/<br>KLD-700L                                     | 約 19.5mm | 約 10mm | 約 3mm |
| KLD-350/KLD-300                                                              | 約 21.5mm | 約 10mm | 約 3mm |
| KL-V460/KL-V450/KL-V400                                                      | 約 21mm   | 約 10mm | 約 3mm |

•「印刷濃度(E)」は、印刷したときに文字がかすれたり濃すぎ たりしたときのみ、設定を変更してください。通常は「3」に 設定してお使いください。

33

- 「オートカットの方法(T)」で、テープのカット方法を選択することができます。「ハーフカット・フルカット」「フルカットのみ」「カットしない」から選択します。
- •「ハーフカット・フルカット」を選択すると、複数枚の印刷をしても、途中でフルカットせずにハーフカットします。余白部分が省略されるので、テープを節約することができます。
- マグネットテープ、反射テープ、アイロン布テープの場合は、 「カットしない」を選択してください。
- 自己粘着テープ、布転写テープ、インスタントレタリングテープ、 ファンシーテープの場合は、「フルカットのみ」「カットしない」のいずれかより選択してください。
- プリンターの機種を変更した場合、「カット方法」の設定が変わる場合があります。

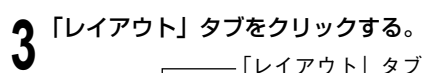

| 文字サイズ・行数( | S)      | 77477 | 79KT)  |
|-----------|---------|-------|--------|
| 自動        | •       |       |        |
|           |         |       | E      |
| 定型(R) ▼   |         | 62    |        |
| テーフ*幅選択(W | 18 💌    | ] 🖂   |        |
| テーフ*長さ(L) | 70 🕂 mr | n (#  | ф/05 × |

# 4 各項目を設定する。

- •「文字サイズ・行数(S)」の表示は、テープ幅の設定によって 異なります。
- •「文字サイズ・行数(S)」を「自動」に設定すると、文字は、設 定されているテープ長さに収まる最適なサイズで印刷されます。
- •「文字サイズ・行数(S)」を「カスタム」と設定すると、各行ごと、 大・中・小などの文字サイズの組み合わせを選択することがで きます。

「カスタムレイアウト(T)」ボックスにレイアウトパターンが表示されますので、目的のパターンを選択してください。

- 入力パネルの「レイアウト」ボックスで「カスタム」を選択すると、 ここで設定したカスタムレイアウトで印刷することができます。 (16ページ)
- [定型(R) ▼]をクリックすると、ビデオやMD用のラベルな ど、日常よく作成するラベルの長さが簡単に設定できます。こ のとき、「テーブ長を固定する(F)」にチェックが付きます。
- •「テープ長さ(L)」に設定できる値は、印刷する機種によって 異なります。

| 機種                                       | 余白*1         | 「テープ長さ(L)」の<br>設定可能範囲 |
|------------------------------------------|--------------|-----------------------|
|                                          | 小            | 7 ~ 300mm             |
|                                          | 中            | $21 \sim 300$ mm      |
| KLD-330/KLD-300                          | 大            | 43 ~ 300mm            |
| KL-G2/KL-G1/KL-T100/                     | 小            | 7 ~ 300mm             |
| KL-T70/KL-T50/KL-M40/                    | 中            | 21~300mm              |
| KL-M30/KL-M20/EL-700/<br>KL-S30/KLD-700L | 大            | 39 ~ 300mm            |
|                                          | 小            | 7 ~ 300mm             |
|                                          | <del>П</del> | 21~300mm              |
| KL-A5UE                                  | 大            | 39 ~ 300mm            |
| KL-E20/KL-E11                            | 大            | 37 ~ 300mm            |
| EL-5000W(メモテープ)/<br>KP-C50/KP-C10        |              | 60mm(固定)              |

※1「余白」は、「機種」画面で設定できます。

 テープの長さが次の値のときは、テープカットされないことが あります。印刷終了後、ハサミなどで切ってください。

| 機種                      | 余白小    | 余白中    | 余白大    |
|-------------------------|--------|--------|--------|
|                         | 約 30mm | 約 37mm | 約 47mm |
| RE-V400/RE-V430/RE-V400 | 以下     | 以下     | 以下     |
|                         | 約 30mm | 約 37mm | 約 49mm |
| RED-330/ RED-300        | 以下     | 以下     | 以下     |
| KL-G2/KL-G1/KL-T100/    |        |        |        |
| KL-T70/KL-T50/KL-M40/   | 約 28mm | 約 35mm | 約 45mm |
| KL-M30/KL-M20/EL-700/   | 以下     | 以下     | 以下     |
| KL-S30/KLD-700L         |        |        |        |
| EL-5000W(ネームランドテープ)/    | 約27mm  | 約 34mm | 約 43mm |
| KL-A50E                 | 以下     | 以下     | 以下     |

 「テープ幅選択(W)」に設定できる値は、印刷する機種によっ て異なります。
 また、機種によって印刷できる幅は異なります(印刷幅を設定 することはできません)。

| 機種                | テープ幅                                              | 最大印刷幅  |
|-------------------|---------------------------------------------------|--------|
| KL-E11            | 3.5mm · 6mm · 9mm                                 | 7.5mm  |
|                   | 12mm · 18mm                                       |        |
| KL-E20            | 3.5mm · 6mm · 9mm                                 | 12mm*2 |
|                   | 12mm · 18mm                                       |        |
| EL-5000W          | 3.5mm · 6mm · 9mm                                 | 16mm   |
| (ネームランドテープ)       | $12$ mm $\cdot 18$ mm $\cdot 24$ mm               |        |
| EL-5000W          | 13mm(固定)                                          | 8mm    |
| (メモテープ)           |                                                   |        |
| EL-A50E           | 3.5mm · 6mm · 9mm                                 | 16mm   |
|                   | 12mm · 18mm · 24mm                                |        |
| KL-G2/KL-G1/      | 3.5mm · 6mm · 9mm                                 | 16mm   |
| KL-T100/KL-T70/   | $12\text{mm} \cdot 18\text{mm} \cdot 24\text{mm}$ |        |
| KL-150/KL-M40/    |                                                   |        |
| KL-M30/KLD-350/   |                                                   |        |
| KL-IVIZU/KLD-300/ |                                                   |        |
| KI D-7001         |                                                   |        |
| KP-C50/KP-C10     | 13mm (固定)                                         | 8mm    |
| KL-V460/KL-V450/  | 3.5mm · 6mm · 9mm                                 | 43mm   |
| KL-V400           | $12mm \cdot 18mm \cdot 24mm$                      |        |
|                   | 36mm · 46mm                                       |        |

※ 2 文字の最大印字幅は、約 7.5mm になります。

| 走書 | ] タブをクリック                     | する。          |
|----|-------------------------------|--------------|
|    | г Г                           | 書式」タブ        |
|    | P C ラベルユーティ リティのプロパティ         |              |
|    | 根種   レイアウト 書式   定型句   エュー   ミ | 表示   動作   画像 |
|    | - 7ォント<br>書体名(F) MS Pゴシック     | -            |
|    | 印刷方向<br>印刷方向(P) 横書/通常         | •            |
|    | 配置<br>□ ワートラッフ∜W)             |              |

キャンセル

# 各項目を設定する。

ロジャスティス・クーション(の)

OK

Γį

「書体名 (F)」は、入力パネルで設定する「フォント」と同一です。
 ここで「フォント」を選択し直すと、入力パネルの「フォント」
 も変更されます。

適用(A) 標準に戻す(D)

- 「印刷方向(P)」は、入力パネルで設定する「印刷方向」と同一です。ここで「印刷方向」を選択し直すと、入力パネルの「印刷方向」も変更されます。
- 「ワードラップ(W)」と「ジャスティフィケーション(J)」については、右コラム「ワードラップとジャスティフィケーションについて」をご覧ください。
- 半角の文字は、「印刷方向」で「縦書」を選択しても、横書きで 印刷されます。

ワードラップとジャスティフィケーションについて ワードラップとジャスティフィケーションは、半角の英数字で 作成されている文(欧文など)を印刷するときに働く機能です。 ワードラップ : 単語の途中で改行しないように する機能です。 ジャスティフィケーション : 右端を揃えて印刷する機能です。 ●**「**ワードラップ 「ジャスティフィケーション Special Personal Computer Link software lets you 単語(into)の途中 incorporate images and data from your computer in to labels. で改行されます。 ●▼ワードラップ 「ジャスティフィケーション 例 単語(into)の途中 Special Personal Computer Link software lets you で改行しないよう incorporate images and data from your computer into labels. に、単語(into)の 前で改行されます。 ●▼ワードラップ ▼ジャスティフィケーション 単語(into)の前で 例 Special Personal Computer Link software lets you 改行され、文の右 incorporate images and data from your computer into labels. 端が揃えられます。 ●**「**ワードラップ ジャスティフィケーション
 単語(into)の途中 例 Special Personal Computer Link software lets you で改行され、文の右 incorporate images and data from your computer in to labels. 端が揃えられます。

# ■定型句を編集する

ご自分で登録した定型句の「切り取り」「コピー」「貼り付け」「削除」「表 示順の変更」をすることができます。

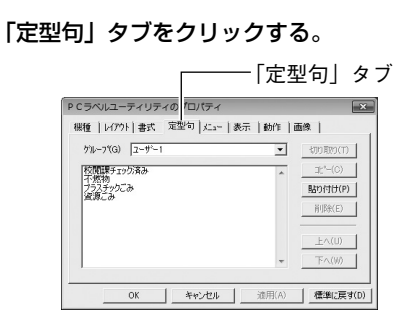

編集する定型句を登録してあるグループを選択する。

選択したグループの定型句が表示されます。

9 目的の定型句をクリックする。

# 10編集する。

- [切り取り(T)] [コピー(C)] [貼り付け(P)] [削除(E)] [上 へ(U)] [下へ(W)] を使って、編集します。
- 他のグループへのコピーもできます。
- 複数の定型句を選択するときは、[Ctrl] キーを押しながらクリックします。

■右クリックメニューの設定をする 右クリックメニューの設定について説明します。

**11**「メニュー」タブをクリックする。

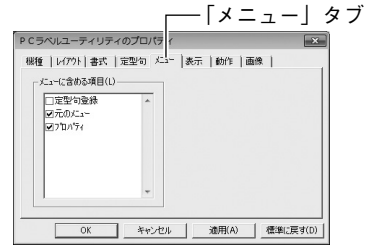

# 12右クリックメニューで表示される項目を設定する。

表示したい項目にチェックを付けます。

# ■表示に関する設定をする

表示に関する設定について説明します。

# **13**「表示」タブをクリックする。

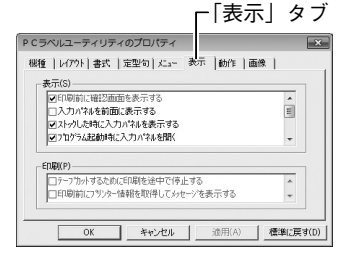

# 44日の日本の日本の日本の目的である。

- プリンターが EL-5000W や KL-A50E のときは、印刷プレビューの大きさを変更できます。「プレビューを等倍で表示させる」のチェックを外すと、印刷プレビューのサイズが 1/2 になります。
- ・ 画面をグレースケールで表示させるときには、「プレビューの画像 をグレースケールで表示する」にチェックを付けます。
- 他のアプリケーションを立ち上げているときにも、BA-P20の入 カパネルを前面(トップ)に表示させるときは、「入カパネルを前 面に表示する」にチェックを付けます。
- 他アプリケーションの文字を右クリックの「ストック」でBA-P20 に取り込んだとき、BA-P20の入力パネルを表示させたくないとき は、「ストックした時に入力パネルを表示する」のチェックを外します。
- パソコン起動時に、BA-P20の入力パネルを常に表示させたいときは、「プログラム起動時に入力パネルを開く」にチェックを付けます。表示しないようにするときは、チェックを外します。
- 入力パネルの「レイアウト」ボックスで「カスタム」を選択したとき、プロパティのレイアウト設定画面を表示しないようにするときは、「カスタムレイアウト選択時にプロパティを開く」のチェックを外します。
- お使いの機種によっては、「ブリンター情報を取得してメッセージを 表示する」にチェックを付けることで、ソフト起動時/プリンター変更 時/テープ変更時などに、プリンターにセットされたテープカートリッ ジの状態に応じてメッセージを表示させることができます。これらの メッセージに従い、プリンターに装着されたテープ種類に「テープ」 設定項目をプリンターに装着されたテープ幅に合わせたりすることが できます。
- お使いの機種によっては、「印刷前にブリンター情報を取得してメッ セージを表示する」にチェックを付けることで、入力パネルの[印刷] ボタンがクリック(または [Ctrl] + [P])されたときにプリンター にセットされたテープカートリッジの状態に応じてメッセージを表示 させることができます。プリンターに装着されたテープ種類に合わ せて印刷することや、テープの有無などを確認してから印刷を実 行することができます。。

# ■右クリックメニューが表示される状態を設定する

BA-P20 が起動しているときに右クリックすると、使用中のソフトの 右クリックメニューではなく、BA-P20 の右クリックメニューが表示 されます。これを変更することができます。

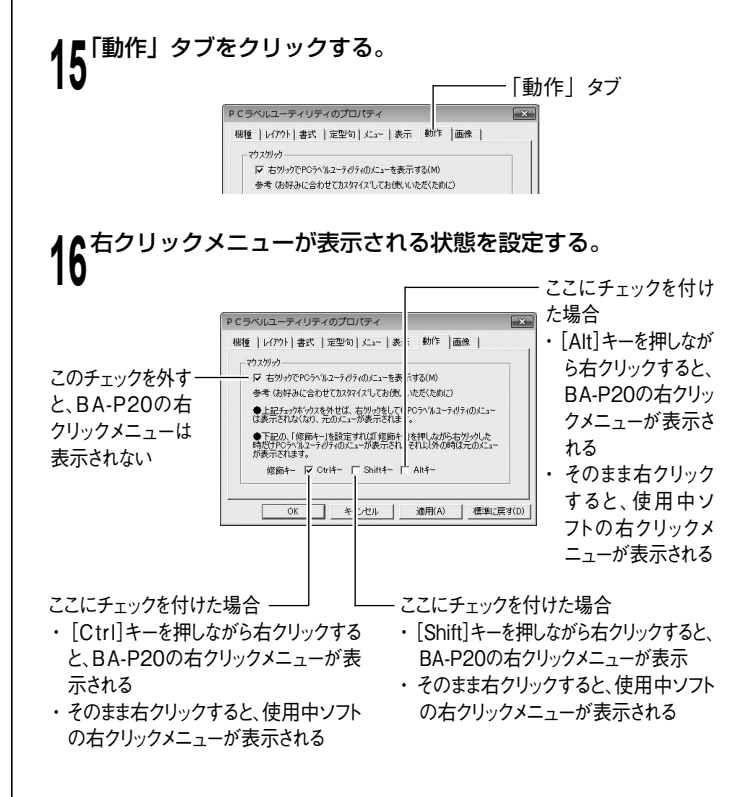

# ■画像に関する設定をする

画像の配置、画像をモノクロ化する方法、画面キャプチャーのガイド ラインの設定について説明します。

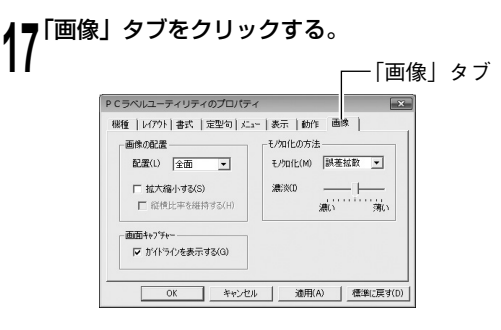

18画像の配置について設定する。

•「配置(L)」で画像を挿入する位置と大きさを選択します。選 択できる項目名とレイアウトは以下のとおりです。

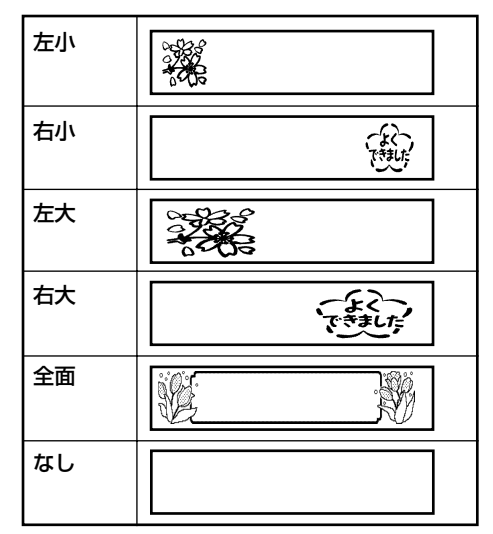

- 入力パネルで設定する「画像」と同一です。ここで「配置」を 選択し直すと、入力パネルの「画像」も変更されます。
- 「拡大縮小する(S)」にチェックを付けると、「配置(L)」で指定した大きさに画像が拡大または縮小されます。チェックを外すと「配置(L)」で指定した位置にそのままの大きさで画像が挿入されます。
- 「縦横比率を維持する(H)」にチェックを付けると、画像を拡 大または縮小するとき、縦横の比率が維持されます。「拡大縮小 する(S)」にチェックを付けていないときは無効です。

39

# 19モノクロ化の方法を設定する。

- ここでは黒文字で印刷される白いテープカートリッジを例に印刷 される状態を説明します。
- ・「モノクロ化 (M)」でモノクロにする方法を選択します。選択で きる方法は以下のとおりです。

近似色

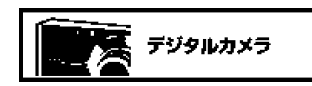

明るい色は白く、暗い色は黒くなります。線だ けで描いたイラストや文字だけのデータを印刷 するときに、向いています。

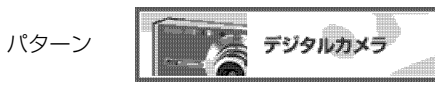

**カラー写真をコピーしたときのように**、濃い色は黒っぽく、薄い色は白っぽく印刷されます。

誤差拡散

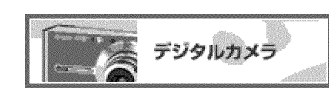

カラー写真をコピーしたときのように、濃い色 は黒っぽく、薄い色は白っぽく印刷されます。「パ ターン」よりも印刷に時間がかかりますが、よ り美しく印刷されます。

 「濃淡(I)」のスライダーをドラッグして、挿入した画像の濃淡 を調整します。

画面キャプチャーのガイドラインについて設定する。 20

「ガイドラインを表示する(G)」にチェックを付けると、画面をキャ プチャーするとき、設定されている画像サイズに合わせてガイド ラインが表示されます。 ■設定を終了する

# **21** [OK] をクリックする。

- ・設定した内容を取り消して終了するときは[キャンセル]をクリックします。
- 設定した内容をいったん有効にして、さらに設定を続けたいときは[適用(A)]をクリックします。
- 標準的な設定(インストール直後の設定)に戻すときは、[標準 に戻す(D)]をクリックします。

# ヘルプを使う

BA-P20の入力パネルから表示するヘルプと、タスクトレイ上のアイ コンから起動するヘルプがあります。また、バージョン情報を確認す ることもできます。

■入力パネルのヘルプを使う

# ヘルプボタンをクリックする。

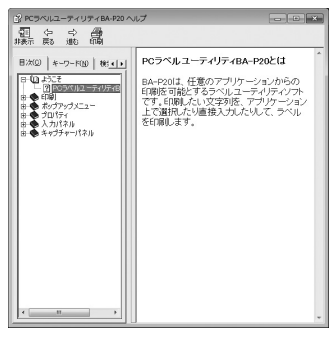

# ■タスクトレイからヘルプを使う

各機能や操作の詳細な説明を表示することができます。

タスクトレイ上のアイコンを右クリックする。

# **2**「ヘルプ(H)」→「トピックの検索(H)」とクリックする。

|        | トピックの検索(H)<br>カシオホームページ(C) | <ul> <li>✓</li> </ul> | 入力パ°ネル(I)<br>プロパティ(R)<br>キャプチャーパネル(C) |   |
|--------|----------------------------|-----------------------|---------------------------------------|---|
|        | バージョン情報(A)                 |                       | ∿l⁄7°(H)                              | ۲ |
| BA-P20 | )のアイコン ―                   | -                     | 終了(X)                                 |   |

「■入力パネルのヘルプを使う」の手順1と同じ画面が表示されます。

# ■バージョン情報を確認する

| タスクトレイ上のアイコンを右クリックする。

2「ヘルプ (H)」→「バージョン情報 (A)」とクリックする。

バージョン情報が表示されます。

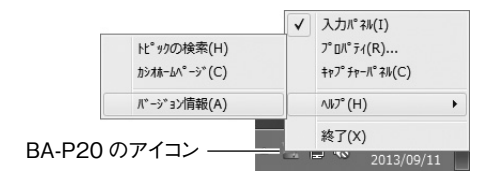

確認したら、[OK] をクリックする。

プロパティ

3

# ■カシオのホームページを表示する

パソコンがインターネットに接続できる環境にあるときは、カシオの ホームページにアクセスして最新の情報を得ることができます。

# タスクトレイ上のアイコンを右クリックする。

# **今**「ヘルプ (H)」→「カシオホームページ (C)」とクリックする。

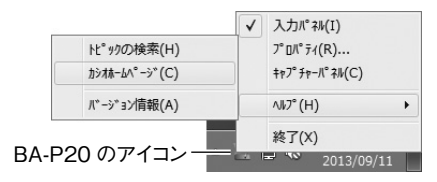

 本機に関連した情報が掲載されているカシオのホームページが 表示されます。

# BA-P20の 付録

# ソフト操作時のトラブルについて

| 症状                                                                                                    | 考えられる原因                                    | ご確認ください                                                                                                    |
|----------------------------------------------------------------------------------------------------|--------------------------------------------|----------------------------------------------------------------------------------------------------|
| <ul> <li>本ソフトの入<br/>カパネル画面<br/>やプレビュー<br/>表示、または<br/>Windowsの<br/>デスクトップ<br/>画面がおかし<br/>くなった</li> </ul> | スクリーンセーバー<br>が動作している                       | 本ソフトを、「プロパティ」 – 「表示」で「入<br>カパネルを前面に表示する」を有効にして<br>ご使用の場合は、スクリーンセーバーとの<br>相性によっては、スクリーンセーバーの画<br>面の上に本ソフトの入力パネルの表示がさ<br>れる場合があります。このようなときは、「入<br>カパネルを前面に表示する」を無効に設定<br>してご使用になるか、本ソフトの入力パネ<br>ルを最小化させてください。                                                                                                    |
|                                                                                                    | Adobe Reader で<br>全画面表示をした                 | デスクトップ画面に表示された本ソフトの入<br>力画面を一度閉じてから、全画面表示をし<br>てください。                                                                                                    |
| ● 本 ソフト の<br>右クリックメ<br>ニューがうま<br>く動作しない<br>とき                                                           | 他のアプリケーショ<br>ンと右クリックメ<br>ニューの競合が起き<br>ています | <ul> <li>●印刷、ストック、定型句登録</li> <li>アプリケーションから印刷やストック、定型句を登録するための文字列を反転表示させて右クリックし、本ソフトの右クリックメニュー(ポップアップメニュー)を表示して機能を選択しても印刷やストック、定型句登録などがされない場合があります。このような場合には、キーボードから[C1trl]キーを押しながら[C]キーを押してあらかじめ選択した文字列をクリップボードにコピーしてから上記操作をしてください。</li> <li>●元のメニュー</li> <li>アプリケーション本来のポップアップメニューを表示する際に、まれに元のメニューアブリケーション本来のポップアップメニューを表示する際に、まれに元のメニューが正しく表示されない場合があります。このような場合は、本ソフトのプロパティ設定で修飾キーを設定したり、本ソフトの右クリックメニュー(ボップアップメニュー)を表示しない設定に変更して印刷やストックなどの操作を実行してください。</li> </ul> |

| 症状                                                                  | 考えられる原因                                               | ご確認ください                                                                                                    |
|---------------------------------------------------------------------|-------------------------------------------------------|----------------------------------------------------------------------------------------------------|
| ●本ソフトの<br>右クリックメ<br>ニューが表示<br>されないとき                                | 他のアプリケーショ<br>ンと右クリックメ<br>ニューの競合が起き<br>ています            | アプリケーションと本ソフトとの組み合わせ<br>により、まれに本ソフトの右クリックメニュー<br>(ポップアップメニュー)が表示されない<br>場合があります。このようなときには、ア<br>プリケーションで印刷したい文字列をあらか<br>じめ反転表示させた状態で、本ソフトの入<br>カパネルの印刷やストックなどを選択してく<br>ださい。                                                                                                    |
| <ul> <li>●文字のドットが<br/>一部欠けて印<br/>刷される</li> </ul>                    | フォントの種類に<br>よって、印字エリア<br>内からフォントがは<br>み出てしまうことが<br>ある | 本ソフトでは、ラベル印刷する書式としてラ<br>ベルテープの幅に対して印刷可能なエリア<br>いっぱいに印刷する場合があります。大1<br>行や小3行、小6行などがこのケースにな<br>ります。もし、プレビュー表示をみて文字の<br>ドットが一部欠けて表示されているような場<br>合は、<br>大1行の場合は小1行に変更する<br>小3行の場合は小2行に変更する<br>小6行の場合は小5行に変更する<br>など書式を変更してみてください。<br>また、印刷に使用するフォントの種類を変更<br>し、プレビューウインドウからドット欠けがな<br>いフォントを選択する方法もあります。 |
| <ul> <li>本ソフトの<br/>右クリックメ<br/>ニューのリス<br/>ト項目が選択<br/>できない</li> </ul> | 右クリックメニュー<br>表示時に修飾キー<br>が設定されている                     | 本ソフトの右クリックメニュー(ボッブアップ<br>メニュー)を修飾キー(Ctrl、Shift、Alt)<br>との同時押しにより、右クリックして表示さ<br>せるように本ソフトのプロパティから設定す<br>ることができます。この設定をした場合に<br>は、本ソフトのポップアップメニューが表示<br>された後、修飾キーを離してからマウスや<br>上下カーソルキーを使って本ソフトの右ク<br>リックメニューの機能選択をしてください。                                                                             |

ラブルの対処 ソフト操作時のトラブルについて

| 症状                                                                                                    | 考えられる原因                                    | ご確認ください                                                                                                    |
|----------------------------------------------------------------------------------------------------|--------------------------------------------|----------------------------------------------------------------------------------------------------|
| <ul> <li>Windows</li> <li>デスクトップ</li> <li>画面のポッ</li> <li>プアップメ</li> <li>ニューがうま</li> <li>く動作しない</li> <li>とき</li> </ul> | 他のアプリケーショ<br>ンと右クリックメ<br>ニューの競合が起き<br>ています | 本ソフトの入力パネルから文字の入力や編<br>集をしているときに、Windows デスクトッ<br>ブ画面の右クリックによるポップアップメ<br>ニューの操作がしづらくなる場合がありま<br>す。このようなときは、Windows のデスク<br>トップ画面を一回クリックした後、続いて右<br>クリックでポップアップメニューを表示させ<br>てください。 |

# 印刷時のトラブルについて

| 印刷をしてもテープが出てこない                                                                                                    |                                                                                                    |  |  |
|----------------------------------------------------------------------------------------------------|----------------------------------------------------------------------------------------------------|--|--|
| ネームランドテープ使用時                                                                                                    | メモテープ使用時                                                                                                    |  |  |
| ● テープ収納部のカバーがしっかりと閉                                                                                                    | まっていない                                                                                                    |  |  |
| カバーをしっかり閉めてください。                                                                                                    |                                                                                                    |  |  |
| → お使いのプリンターの取扱説明書を                                                                                                    | 2参照                                                                                                    |  |  |
| ● テープが終了している                                                                                                    |                                                                                                    |  |  |
| 新しいテープカートリッジ / メモテー                                                                                                    | プ(別売)に交換してください。                                                                                                    |  |  |
| → お使いのプリンターの取扱説明書を                                                                                                    | 2参照                                                                                                    |  |  |
| <ul> <li>テーブが詰まっている         AC アダブターを外してからテーブ             カートリッジを取り出して、詰まっ             たテーブを指で引き出します。引き             出したテーブはハサミなどでカッ             トしてください。そのあと、テーブ             カートリッジを正しくセットし直し             ます。つづいて AC アダブターを接             続します。     </li> <li>             野び             印刷中に、次のようなことはし             ないでください。             ・テーブ出口をふさぐ             ・出てくるテーブに触る             ・テーブに触る             ・テーブに触る             ・テーブにかる             ・るにアダブターを外す             ・電源を切る             ・USB ケーブルを外す             ・お使いのプリンターの取扱説明             書を参照         </li> </ul> | <ul> <li>テーブが詰まっている<br/>メモテーブ(専用ロール紙)を取り<br/>出して、正しくセットし直します。</li> <li>              までしたしている。             ・テーブ出口をふさぐ             ・出てくるテーブに触る             ・テーブ収納部のカバーを開ける             ・AC アダブターを外す             ・電源を切る             ・USB ケーブルを外す             ・お使いのブリンターの取扱説明             書を参照      </li> </ul> |  |  |

| ● コンピュータの USB ポートが有効になっていない                                                                                                    | 印刷ができ                                                        | たい                    |  |
|----------------------------------------------------------------------------------------------------|--------------------------------------------------------------|-----------------------|--|
| USB ケーブルが正しく接続されているか確認します。                                                                                                    | ネームランドテープ使用時                                                 | メモテープ使用時              |  |
| KL-G2/KL-G1/KL-T100/KL-T70/KL-T50/KL-V460/KL-V450/KL-V400/                                                                                                    | ●「空白」や「改行」だけが入力されている                                         | 6                     |  |
| KLD-350/KLD-300/KL-M40/KL-M30/KL-M20/KLD-700/KL-A50E/                                                                                                    | 空白や改行だけが入力されている状態で                                           | は、印刷ができません。           |  |
| KL-S30 の場合は、USB リンクボタンが押されているか確認します。または、                                                                                                    | 印刷したい文章を入力してください。                                            |                       |  |
| コンピュータの USB ポートが使用可能かどうか以下の通り確認してください。                                                                                                    |                                                              |                       |  |
| □ Windows 8 の場合:                                                                                                    | 印刷が不能                                                        | 鮮明                    |  |
| コンピュータの管理者のアカウントでログインしてから以下の操作をします。                                                                                                    | ネームランドテープ使用時                                                 | メモテープ使用時              |  |
| 1. デスクトップ画面でチャームバーを表示させ、「設定」をクリックします。                                                                                                    | ● 印刷濃度の設定が適切でない                                              |                       |  |
| 2. 「設定」 チャームが表示されるので、「PC 情報」をクリックします。                                                                                                    | 設定を変更してください。                                                 |                       |  |
| 3.「システム」画面が表示されるので、画面左側の「デバイスマネージャー」                                                                                                    | → BA-P20 で作成しているときは「BA                                       | A-P20 のプロパティを設定する」(33 |  |
| をクリックします。                                                                                                    | ページ)を参照                                                      |                       |  |
| 4.「ユニバーサルシリアルバスコントローラー」を展開します。                                                                                                    | ● テープカートリッジ / メモテープが正し                                       | くセットされていない            |  |
| □ Windows 7/Windows Vista の場合:                                                                                                    | 正しくセットし直してください。                                              |                       |  |
| コンピュータの管理者のアカウントでログインしてから以下の操作をします。                                                                                                    | → お使いのプリンターの取扱説明書を参                                          | ≽照                    |  |
| 1 [ [ x y - h ] [ ] x y h ] x y ] x y + ( x y h ) x y + ( x y h ) x y + ( x | <ul> <li>プリンターヘッドやゴムローラーが汚れ</li> </ul>                       | ている                   |  |
| 2. 「ハードウェアとサウンド」「デバイスマネージャ」とクリックします。                                                                                                    | プリンターヘッドやゴムローラーをクリーニングしてください。                                |                       |  |
| 3. ユーザーアカウント制御の画面が表示されますので【続行】ボタンを押します。                                                                                                    | → お使いのプリンターの取扱説明書を参照                                         |                       |  |
| 4. ユニバーサルシリアルバスコントローラーの隣にあるプラスアイコンをク                                                                                                    | ● 黒い部分の多い文字や画像を印刷した                                          |                       |  |
| リックします。                                                                                                    | 印刷がつぶれて見にくくなっていること;                                          | が考えられます。              |  |
| □ Windows XP の場合:                                                                                                    | 印刷濃度を低く設定してください。                                             |                       |  |
| · Administrators 権限を持つアカウントまたはコンピュータの管理者                                                                                                    |                                                              |                       |  |
| (Windows XP) のアカウントで Windows XP ヘログインしてから以下の操                                                                                                    | イングリホンかテーノといっしょ                                              | にテーフ出口から出てきた          |  |
| 作をします。                                                                                                    | ネームフンドテーフ使用時                                                 | メモテーノ使用時              |  |
| 1. 「スタート」「設定 (S)」「コントロールパネル (C)」とクリックします。                                                                                                    |                                                              |                       |  |
| 2.「システム」アイコンをダブルクリックします。                                                                                                    | テーフルートリッシをセットした                                              |                       |  |
| 3. ハードウェアタブをクリックしてデバイスマネージャーボタンをクリックし                                                                                                    | テーノカートリッシを取り出します。                                            |                       |  |
| ます。                                                                                                    | 1 ングリホンが切れていないことを (2011) (1) (1) (1) (1) (1) (1) (1) (1) (1) |                       |  |
| 4. ユニバーサルシリアルバスコントローラーの隣にあるプラスアイコンをク                                                                                                    | 唯認し、止しくセットし直してくた                                             |                       |  |
| リックします。                                                                                                    | こい。                                                          |                       |  |
| USB ホストコントローラーと USB ルートハブが表示されていれば、USB は使用                                                                                                    | → の使いのノリンターの取扱説明                                             |                       |  |
| 可能です。USBチェーンに複数のハブがある場合は、プリンター用USBケーブ                                                                                                    | 香を参照                                                         | —                     |  |
| ルを別のハブに接続するか他のデバイスに接続してみてください。                                                                                                    | ☆☆ ・テープカートリッジをセッ                                             |                       |  |
| また、ケーブルがしっかり接続されているか確認してください。                                                                                                    | 🍟 トするときは、必ずインク                                               |                       |  |
| USB ホストコントローラーと USB ルートハブが表示されていない場合は、コン                                                                                                    | リボンのたるみを取ってく                                                 |                       |  |
| ピュータの付属のマニュアルを参照するか、コンピュータの製造元に問い合わせ、                                                                                                    | たさい。                                                         |                       |  |
| USB のセットアップ方法および USB を使用可能にする方法を確認してください。                                                                                                    | <ul> <li>・1 ノクワホノが別れている<br/>ときけ 新しいテープカー</li> </ul>          |                       |  |
|                                                                                                    | トリッジ(別売)に交換し                                                 |                       |  |
|                                                                                                    | てください。                                                       |                       |  |

46

トラブルの対処印

| テープが切れない                                        |                |
|-------------------------------------------------|----------------|
| ネームランドテープ使用時                                    | メモテープ使用時       |
| ● テープが詰まっている                                    |                |
| テープカートリッジ/メモテープを取り出し、                           | 詰まっているラベルを取り除い |
| てください。                                          |                |
| → お使いのブリンターの取扱説明書を参照                            |                |
| ● テープカッターが磨耗している                                |                |
| お使いのブリンターの取扱説明書に記載の                             |                |
| 「修理に関するお問い合わせ窓口」に連絡し                            |                |
| て交換してください。                                      |                |
| ●印刷するときに、 カットしない」を選んで                           |                |
| 13                                              |                |
| 「カットしない」以外を選んでください。                             | _              |
| ●ラベルの長さか短い                                      |                |
| 印刷終了後、ハサミなどでカットしてくださ                            |                |
|                                                 |                |
| → カットじさるフヘルの長さはの使いの機                            |                |
| ■ 相応よびオートカットの万法により右十<br>■ わいます (25 m²) いの方のまの「二 |                |
|                                                 |                |
| ノカットされないテーノ長」の欄を参照)                             |                |

| ハーフカットができない                                                                                                    |          |
|----------------------------------------------------------------------------------------------------|----------|
| ネームランドテープ使用時                                                                                                    | メモテープ使用時 |
| <ul> <li>ハーフカッターが磨耗している<br/>お使いのブリンターの取扱説明書に記載の<br/>「修理に関するお問い合わせ窓口」に連絡し<br/>て交換してください。</li> <li>「オートカットの方法(T)」を、「カットし<br/>ない」に設定している<br/>「オートカットの方法(T)」を「ハーフカット・<br/>オートカット」に設定してください。</li> </ul>                                                             |          |
| <ul> <li>・テーブカートリッジをセットするときは、必ずインクリボンのたるみを取ってください。</li> <li>・マグネットテーブ、反射テーブ、アイロン布テーブをカットすると、カッター部分の寿命が短くなり、ハーフカッター部分が破損することがあります。マグネットテーブ、反射テーブ、アイロン布テーブに印刷するときは、オートカットの方法を「カットしない」にして印刷してください。</li> <li>印刷終了後、テーブ送りをしてから、テーブを取り出し、ハサミなどでカットしてください。</li> </ul> | _        |

| テープが貼れない                            |          |  |
|-------------------------------------|----------|--|
| ネームランドテープ使用時                        | メモテープ使用時 |  |
| ● 裏紙をはがしていない                        |          |  |
| 裏紙をはがしてから貼ってください。                   |          |  |
| → お使いのプリンターの取扱説明書を参照                |          |  |
| ● 貼る場所やものが適していない                    |          |  |
| 適している場所やものに貼ってください。                 |          |  |
| → お使いのプリンターの取扱説明書を参照                |          |  |
|                                     |          |  |
| 印刷が途中で止まる                           |          |  |
| ● プリンターヘッドが加熱している                   |          |  |
| 印刷時にはプリンターヘッドが熱くなります。たくさんのテープを続けて印刷 |          |  |
|                                     |          |  |

したり黒い部分が多いテーブを印刷したときなど、ブリンターヘッドが熱くなり りすぎないように印刷を中断することがあります。しばらくすると自動的に印 刷が再開されます。そのままお待ちください。 ● ネームランド/ブリンター本体にセットしてある電池が消耗している

### 印刷時には、通常よりも多くの電力を必要とします。このため、ネームランド /プリンターの電源が入っていても、印刷すると停止することがあります。 新しい電池に交換するか、AC アダプターを接続してご使用ください。

# エラーメッセージー覧

| エラーメッセージ     | 対処方法                    |
|--------------|-------------------------|
| 通信エラーが発生しました | プリンターとパソコンが接続されていることを   |
|              | 確認してください。または、プリンターの電源   |
|              | が入っていることを確認して、もう一度印刷を   |
|              | 実行してください。               |
| エラーが発生しました   | プリンターの状態が異常です。いったん電源を   |
|              | 入れ直してください。その後、印刷をやり直し   |
|              | てください。                  |
|              | プリンターの電源電圧が異常です。電池が消耗   |
|              | しているかもしれません。プリンターの電池を   |
|              | 交換するか、AC アダプターを接続して印刷をし |
|              | てください。                  |
|              | USB ドライバーが正常にインストールされて  |
|              | いるかどうかを確認してください。        |
| 印刷中止が指定されました | 印刷がキャンセルされました。          |
| 確認してください     | プリンターのヘッド温度が高すぎます。しばら   |
|              | くしてから印刷を再開してください。       |
|              | プリンターと通信ができません。プリンターが   |
|              | 接続されている場合は、USB リンクボタンで  |
|              | リンクしてください。              |
|              | プリンターに装着されているテープの幅・種類   |
|              | が合っているか確認してください。        |
|              | プリンター内にテープが詰まっていないか、    |
|              | テープ幅・種類が合っているか、テープが終了   |
|              | していないか確認してください。         |

| エラーメッセージ      | 対処方法                    |
|---------------|-------------------------|
| 確認してください      | 指定のプリンターが接続されていません。プリ   |
|               | ンターを確認して、もう一度印刷を実行してく   |
|               | ださい。                    |
|               | ●ドライバーのポート指定が           |
|               | MULTI-USB PORT の場合:     |
|               | その機種がどのポートにも接続されていま     |
|               | せん。プリンターを USB ポートに接続して  |
|               | ください。                   |
|               | ●ドライバーのポート指定が           |
|               | MULTI-USB#1_2 などの指定の場合: |
|               | その機種が指定のポートに接続されていま     |
|               | せん。他のポートに接続されていても指定     |
|               | のポートに接続されていなければ、このエ     |
|               | ラーが出ます。指定のポートにプリンター     |
|               | を接続してください。ポート指定の確認は     |
|               | プリンタープロパティのポートタブで確認     |
|               | できます。                   |
|               | 接続されているプリンターが指定のものとは違   |
|               | います。プリンターを確認して、もう一度印刷   |
|               | を実行してください。              |
|               | ● ドライバーのポート指定が          |
|               | MULTI-USB PORT の場合:     |
|               | このエラーは出ません。             |
|               | ● ドライバーのポート指定が          |
|               | MULTI-USB#1_2 などの指定の場合: |
|               | 指定のポートに接続されている機種が違い     |
|               | ます。指定の機種のプリンターを接続し直     |
|               | してください。                 |
| ブリンターの電源が消耗して | 印刷継続ボタンを押して印刷することもできま   |
| います。印刷を続行します  | すが、電池が消耗した状態で印刷を続けるとブ   |
| か?            | リンターの電源が OFF します。ブリンターの |
|               | 電池を交換するか、ACアダブターを接続して   |
|               | 印刷してください。               |
| ノリンターが接続されている | バソコンにつながれたフリンターがネットワー   |
| ハンコンからの応答かありま | ク上にめる場合に表示されます。ノリンターが   |
| せん。フリンターが接続され | 接続されているバソコンで印刷状況を確認して   |
| (いるバソコンで印刷状況を | くたさい。                   |
| 確認してくだざい。     |                         |

48

トラブルの対処 エラーメッセージ一覧

# 作成時のトラブルについて

# ■ BA-P20 で作成時

## ●選択した文字列がストックされないときは

ご使用中のソフトで選択した文字列をクリップボードに複写してから、 ストックしてみてください。ほとんどのソフトでは、「編集」メニュー の「コピー」をクリックしますと、選択した文字列がクリップボード に複写されます。

# ■他のソフトを使用中に

### ● BA-P20 をインストールしたら、他のソフトの右クリックメニュー がおかしくなった

BA-P20はパソコンに常駐し、右クリックメニューから印刷すること ができるソフトです。38ページの「右クリックメニューが表示され る状態を設定する」をご覧ください。

# ■ EL-5000W をお使いの場合

### ●テープが詰まってしまった

EL-5000W で印刷中にテープが詰まった場合、エラーメッセージが 出ず、以降の印刷などができなくなってしまう場合があります。 このようなときは、AC アダプターおよび USB ケーブルをいったん 抜いてから、テープカートリッジを取り出し、詰まったテープを取り 除いてください。パソコン側にエラーメッセージが表示されますので、 これをすべて閉じた後、再び AC アダプターおよび USB ケーブルを 接続し直して、もう一度印刷してください。

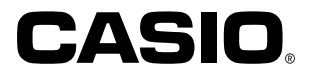

# カシオ計算機株式会社

〒151-8543 東京都渋谷区本町1-6-2

M01408-A © 2014 CASIO COMPUTER CO., LTD.